| <b>АGFAPHOTO</b>                                                                                                    | <b>АGFAPHOTO</b>                                                                                                    | <b>АGFAPHOTO</b>                                                                                                    | <b>АGFAPHOTO</b>                                                                                                    | <b>АGFAPHOTO</b>                                                                                                    |
|----------------------------------------------------------------------------------------------------|----------------------------------------------------------------------------------------------------|----------------------------------------------------------------------------------------------------|----------------------------------------------------------------------------------------------------|----------------------------------------------------------------------------------------------------|
| OPTIMA 105                                                                                                    | Quick Start Guide                                                                                                    | Kurzanleitung                                                                                                    | Guide rapide                                                                                                    | Guía rápida                                                                                                    |
|                                                                                                    | <ol> <li>Flash</li> <li>Self-timer LED / AF Assist Lamp</li> <li>Lens</li> <li>Microphone</li> <li>LCD Screen</li> <li>Mode Switch         <ul> <li>Photo mode</li> <li>Playback mode</li> <li>Playback mode</li> <li>SET button / 4-way navigation control</li> <li>Function / Delete button</li> <li>Stabilizer button</li> <li>Stabilizer button</li> <li>Shutter button</li> <li>Shutter button</li> <li>Shutter button</li> <li>Shutter button</li> <li>Shutter button</li> <li>Shutter button</li> <li>Shutter button</li> <li>Shutter button</li> <li>Shutter button</li> <li>Shutter button</li> <li>Shutter button</li> <li>Shutter button</li> </ul> </li> <li>Shutter button</li> <li>Shutter button</li> <li>Shutter butter</li> <li>Shutter butter</li> <li>Shutter butter</li> <li>Shutter b</li></ol>                                                                                               | <ol> <li>Blitzlicht</li> <li>Selbstauslöser-LED/AF-Hilfslampe</li> <li>Objektiv</li> <li>Mikrofon</li> <li>LCD-Monitor</li> <li>Modusschalter</li> <li>Fotomodus</li> <li>Videomodus</li> <li>Videomodus</li> <li>Videomodus</li> <li>Self-Taste/4-Wege-Steuerung</li> <li>Funktions-/Löschen-Taste</li> <li>Stabilisatortaste</li> <li>Zoom-Rad</li> <li>Auslöser</li> <li>Ein/Aus-Taste</li> <li>Stativbuchse</li> <li>Lautsprecher</li> <li>Batterie/Speicherkartenfach</li> <li>USB/TV-Out</li> </ol>                                                                                                    | <ol> <li>Flash</li> <li>Diode du déclencheur à retardement/lumière de soutien AF</li> <li>Objectif</li> <li>Microphone</li> <li>Écran LCD</li> <li>Sélecteur de mode         <ul> <li>Mode Photo</li> <li>Mode Vidéo</li> <li>Mode Lecture</li> </ul> </li> <li>Témoin diode</li> <li>Bouton Menu</li> <li>Bouton SET/contrôle de navigation à quadruple commande</li> <li>Douton Fonction/Supprimer</li> <li>Bouton Isettion/Supprimer</li> <li>Bouton du stabilisateur</li> <li>Molete de zoom</li> <li>Déclencheur</li> <li>Bouton d'alimentation</li> <li>Trou de vis du trépied</li> <li>Haut-parleur</li> <li>USB/sortie TV</li> </ol>                                                                                                    | <ol> <li>Flash</li> <li>LED del disparador automático/Lámpara de apoyo AF</li> <li>Lente</li> <li>Micrófono</li> <li>Monitor LCD</li> <li>Interruptor de Modos         <ul> <li>Modo fotografía</li> <li>Modo reproducción</li> </ul> </li> <li>Indicador LED</li> <li>Botón de menú</li> <li>Botón GET/Control de navegación de 4 direcciones</li> <li>Botón SET/Control de navegación de 4 direcciones</li> <li>Botón reunción/Borrar</li> <li>Botón de disparador</li> <li>Botón de disparador</li> <li>Botón de disparador</li> <li>Botón de disparador</li> <li>Botón de disparador</li> <li>Botón de disparador</li> <li>Botón de disparador</li> <li>Botón de la batería/tarjeta de memoria</li> <li>Salida USB/TV</li> </ol>                                                                                                    |
|                                                                                                    |                                                                                                    | <ol> <li>Enrlegen des Akkus</li> <li>Entriegeln und öffnen Sie das Batterie/Speicherkartenfach an der Unterseite der Kamera.</li> <li>Legen Sie den Akku mit dem Kontakt in die Kamera zeigend in das Fach ein.</li> <li>Schließen und verriegeln Sie das Batterie/Speicherkartenfach.</li> </ol> Ein- und Ausschalten der Kamera Die Kamera kann auf zwei Arten eingeschaltet werden: <ol> <li>Das Startbild wird kurz angezeigt und der Startton wird abgespielt, falls aktiviert. Das Zoomobjektiv</li> </ol>                                                                                                    | <ol> <li>Déverrouillez et ouvrez le compartiment de la batterie/carte mémoire dessous l'appareil photo.</li> <li>Insérez la batterie dans le compartiment avec la borne dirigée vers l'intérieur de l'appareil photo.</li> <li>Fermez et verrouillez le compartiment de la batterie/carte mémoire.</li> </ol> Éteindre et allumer Il y a deux manières d'allumer l'appareil photo : <ol> <li>L'image de démarrage s'affiche brièvement et le son de démarrage et émit s'il est activé. L'objectif</li> </ol>                                                                                                    | <ol> <li>Desbloquee y abra el compartimiento de la batería / tarjeta de memoria situado en la parte inferior<br/>de la cámara.</li> <li>Inserte la batería en el compartimiento con el terminal mirando hacia dentro de la cámara.</li> <li>Cierre y bloquee el compartimiento de la batería / tarjeta de memoria.</li> </ol> Encendido y apagado Hay dos formas de encender la cámara: <ol> <li>Se muestra brevemente la imagen de arranque y se reproduce el sonido de arranque si está acti-</li> </ol>                                                                                                    |
| Date & Time Language                                                                                                    | <ul> <li>and the camera is turned on in record mode.</li> <li>2. The camera is turned on in playback mode. The zoom lens is not extended.</li> <li>Setting the Date/Time/Language <ol> <li>Turn on the power by pressing Power button.</li> <li>Use 4-way navigation control to move and change the settings.</li> <li>Press SET button to finish.</li> </ol> </li> </ul>                                                                                                    | <ul> <li>wird ausfahren und die Kamera in den Aufnahmemodus versetzt</li> <li>Die Kamera wird im Wiedergabemodus eingeschaltet. Das Zoomobjektiv wird nicht ausfahren.</li> <li>Einstellen von Datum/Zeit/Sprache</li> <li>Schalten Sie Kamera ein, indem Sie auf die Ein/Aus-Taste drücken.</li> <li>Verwenden Sie die 4-Wege-Steuerung, um die Einstellungen zu verschieben und zu ändern.</li> <li>Drücken Sie zum Abschluss auf die SET-Taste.</li> </ul>                                                                                                    | <ul> <li>sort et l'appareil photo est allumé en mode Enregistrement.</li> <li>L'appareil photo est allumé en mode Lecture. L'objectif ne sort pas.</li> <li><b>Régler la date, l'heure et la langue</b> <ol> <li>Allumez l'appareil photo en appuyant le bouton d'alimentation.</li> <li>Utilisez le contrôle de navigation à quadruple commande pour vous déplacer et changer les paramètres.</li> </ol> </li> </ul>                                                                                                    | <ul> <li>vado. El objetivo de zoom se extiende y la cámara se enciende en el modo grabación.</li> <li>2. La cámara se enciende el en modo reproducción. El objetivo del zoom no se extiende.</li> <li>Configuración de la fecha/hora/idioma <ol> <li>Encienda la cámara pulsando el botón de encendido.</li> <li>Use el control de navegación de 4 direcciones para mover y cambiar la configuración.</li> <li>Pulse el botón SET para finalizar.</li> </ol> </li> </ul>                                                                                                    |
| 2010 . 1 . 1 YY/MM/DD<br>2010 . 1 . 1 YY/MM/DD<br>12 : 00 ÂM<br>+ Select SE OK<br>English Français<br>Español Deutsch<br>Italiano Русский<br>Português Português BR<br>Nederlands Türkçe<br>Select SE OK                                                                                                    | <ul> <li>Modes Your camera has three modes: <ol> <li>Photo mode: Slide the mode switch to [O] to capture images. You can record audio clips by selecting Voice REC from scene mode in this mode.</li> <li>Movie Mode: Slide the mode switch to [P] to record videos.</li> <li>Playback mode: Slide the mode switch to [D] to view and edit captured images or playback videos and audio clips. The recording of voice memo attached to images is available in this mode.</li> </ol> </li> </ul>                                                                                                    | <ul> <li>Modi</li> <li>Ihre Kamera verfügt über drei Modi:</li> <li>1. Fotomodus: Stellen Sie den Modusschalter auf [O], um Bilder aufzunehmen. Sie können<br/>Audioclips aufnehmen, indem Sie in diesem Modus Sprachaufnahme aus dem Aufnahmemodus<br/>auswählen.</li> <li>2. Videomodus: Stellen Sie den Modusschalter auf [P], um Videos aufzunehmen.</li> <li>3. Wiedergabemodus: Stellen Sie den Modusschalter auf [P], um aufgenommene Bilder anzuzei-<br/>gen oder zu bearbeiten, sowie Video auf Audio ps wiederzugeben. Die Aufnahme von Stimmnoti-<br/>zen zu Bildern ist in diesem Modus verfügbar.</li> </ul>                                                                                                    | <ol> <li>Appuyez le bouton SET.</li> <li>Modes         Votre appareil photo a 3 modes :         1. Mode Photo : Passez le sélecteur de mode sur [ ] pour capturer les images.<br/>Vous pouvez enregistrer les clips audio en sélectionnant Enreg. voix depuis le mode<br/>d'enregistrement dans ce mode.     </li> <li>Mode Vidéo : Passez le sélecteur de mode sur [ ] pour enregistrer les vidéos.</li> <li>Mode Lecture : Passez le sélecteur de mode sur [ ] pour afficher et modifier les images<br/>capturées ou lire les vidéos et clips audio. L'enregistrement de notes audio jointes aux images est<br/>disponible dans ce mode.     </li> </ol>                                                                                                    | <ul> <li>Modos Su cámara dispone de tres modos: <ol> <li>Modo fotografía: Deslice el interruptor de modos a [O] para capturar imágenes. Puede grabar clips de audio seleccionando Grabar voz del modo grabación en este modo.</li> <li>Modo película: Deslice el interruptor de modos a [P] para grabar vídeos.</li> </ol> </li> <li>Modo reproducción: Deslice el interruptor de modos a [P] para ver y editar las imágenescapturadas o reproducir vídeos o clips de audio. La grabación de notas de voz adjuntas a imágenes estádisponible en este modo.</li> </ul>                                                                                                    |
| Sounds       >         Power Save       Immin         LCD Save       ON         Date & Time       ON         Cy□ Language       Immin         (4)       Select         IND Exit       >2.0187                                                                                                    | <ol> <li>Using the Setup Menu</li> <li>Press Menu button I to launch the Record/Playback Menu.</li> <li>Use the  or  keys to change the menu tab to Setup menu.</li> <li>Use the  or  keys to move through the menu selections.</li> <li>Press the SET button to save and apply settings.</li> </ol>                                                                                                    | <ol> <li>Verwenden des Setup-Menüs</li> <li>Drücken Sie auf die Menü-Taste (1), um das Aufnahme-/Wiedergabemenü aufzurufen.</li> <li>Verwenden Sie oder , um das Setup-Menü aufzurufen.</li> <li>Verwenden Sie oder , um sich durch die Menüoptionen zu bewegen.</li> <li>Drücken Sie auf die SET-Taste, um die Einstellungen zu speichern und zu übernehmen.</li> </ol>                                                                                                    | <ol> <li>Utiliser le menu Configuration</li> <li>Appuyez le bouton Menu Deur accéder au menu Enregistrer/Lecture.</li> <li>Utilisez les touches Out pour changer l'onglet du menu sur le menu Configuration.</li> <li>Utilisez les touches Out pour vous déplacer dans les sélections du menu.</li> <li>Appuyez le bouton SET pour enregistrer et appliquer les réglages.</li> </ol>                                                                                                    | <ol> <li>Uso del menú de configuración</li> <li>Pulse el botón Menú () para iniciar el menú de grabación/reproducción.</li> <li>Use las teclas o para cambiar la ficha del menú al menú Configuración.</li> <li>Use las teclas o para desplazarse por las selecciones del menú.</li> <li>Pulse el botón SET para guardar y aplicar la configuración.</li> </ol>                                                                                                    |
|                                                                                                    | <ol> <li>Taking Images in (Auto) mode</li> <li>Slide the mode switch to Photo Mode [O].</li> <li>Compose your image in the LCD monitor.</li> <li>Using the Zoom dial to adjust view angle.</li> <li>Pressing shutter button down halfway automatically focuses and adjusts the exposure, and pressing the Shutter button down fully captures the images.</li> </ol>                                                                                                    | <ol> <li>Aufnehmen von Bildern im (Auto) Modus</li> <li>Stellen Sie den Modusschalter auf den Fotomodus [O].</li> <li>Arrangieren Sie die Aufnahme auf dem LCD-Display.</li> <li>Verwenden Sie das Zoom-Rad, um den Bildausschnitt einzustellen.</li> <li>Wenn Sie den Auslöser halb hinunterdrücken, wird das Bild automatisch fokussiert und die Belichtung wird eingestellt. Wenn Sie den Auslöser ganz drücken, wird das Bild aufgenommen.</li> </ol>                                                                                                    | <ol> <li>Prendre des photos en mode (Auto)</li> <li>Passez le sélecteur de mode sur Mode Photo [O].</li> <li>Cadrez votre image sur l'écran LCD.</li> <li>Utilisez la molette de zoom pour ajuster l'angle de vue.</li> <li>Appuyer le déclencheur à mi-course met au point automatiquement et règle l'exposition, et appuyer le déclencheur complètement capture les images.</li> </ol>                                                                                                    | <ol> <li>Hacer fotos en modo (Auto)</li> <li>Deslice el interruptor de modos a modo Fotografía [O].</li> <li>Componga su imagen en la pantalla LCD.</li> <li>Utilice el dial de Zoom para ajustar el ángulo de visualización.</li> <li>Pulsar el botón del disparador hasta la mitad enfoca automáticamente y ajusta la exposición; pulsar el botón del disparador completamente captura las imágenes.</li> </ol>                                                                                                    |
| Image: State of the state of the state | <ol> <li>Recording Videos</li> <li>Slide the Mode switch to Movie mode [P].</li> <li>Focus your camera on the subject that you want to take.</li> <li>Press the Shutter button to start recording.</li> <li>Using the Zoom dial to zoom in and zoom out an image.</li> <li>To stop recording, press the Shutter button again.</li> </ol>                                                                                                    | <ol> <li>Aufnehmen von Videos</li> <li>Stellen Sie den Modusschalter auf den Videomodus [P].</li> <li>Richten Sie Ihre Kamera auf das Motiv, das Sie aufnehmen möchten.</li> <li>Drücken Sie auf den Auslöser, um mit der Aufnahme zu beginnen.</li> <li>Verwenden Sie das Zoom-Rad, um in ein Bild hinein- und herauszuzoomen.</li> <li>Wenn Sie die Aufnahme stoppen möchten, drücken Sie erneut auf den Auslöser.</li> </ol>                                                                                                    | <ol> <li>Enregistrer les vidéos</li> <li>Passez le sélecteur de mode sur Mode vidéo [Passez le sélecteur de mode sur Mode vidéo [Passez le sélecteur de mode sur Mode vidéo [Passez le sélecteur de super le sujet que vous voulez prendre.</li> <li>Appuyez le déclencheur pour commencer l'enregistrement.</li> <li>Utilisez la molette de zoom pour le zoom avant et arrière dans une image.</li> <li>Pour arrêter d'enregistrer, appuyez le déclencheur à nouveau.</li> </ol>                                                                                                    | <ol> <li>Grabación de películas</li> <li>Deslice el interruptor de Modos a modo Película [P2].</li> <li>Enfoque la cámara en el sujeto que desea fotografiar.</li> <li>Pulse el botón del disparador para iniciar la grabación.</li> <li>Utilice el dial de Zoom para acercar y alejar una imagen.</li> <li>Para detener la grabación, vuelva a pulsar el botón del disparador.</li> </ol>                                                                                                    |
|                                                                                                    | <ol> <li>Viewing images, video and audio clips</li> <li>Slide the Mode switch to Playback mode .</li> <li>The LCD screen displays an image. Use the ◀ or ► keys to view next/previous image or video.</li> <li>Press the SET button to play a video/audio clip.</li> </ol>                                                                                                    | <ol> <li>Ansehen von Bildern, Vides und Audioclips</li> <li>Stellen Sie den Modusschalter auf den Videomodus [D].</li> <li>Der LCD-Bildschirm wird ein Bild anzeigen. Verwenden Sie ◀ oder ▶, um das nächste/vorherige<br/>Bild oder Video anzuzeigen.</li> <li>Um die Wiedergabe eines Video/Audioclips zu starten, drücken Sie kurz auf die SET-Taste.</li> </ol>                                                                                                    | <ol> <li>Afficher les photos et les clips vidéo et audio</li> <li>Passez le sélecteur de mode sur Mode lecture [▶].</li> <li>L'écran LCD affiche une image. Utilisez les touches du pour afficher l'image ou vidéo suivante/précédente.</li> <li>Appuyez sur le bouton SET pour lire un clip vidéo/audio.</li> </ol>                                                                                                    | <ol> <li>Ver imágenes, clips de vídeo y audio</li> <li>Deslice el interruptor de Modos a modo Reproducción [D].</li> <li>La pantalla de LCD muestra una imagen. Utilice las teclas o para ver la imagen o vídeo siguiente/anterior.</li> <li>Pulse el botón SET para reproducir un clip de vídeo/audio.</li> </ol>                                                                                                    |
| ≥       27/127         ●       -+         ✓       -+         ✓       >         Delete       2009/01/01_01:57                                                                                                    | <ul> <li>Using the Delete Button</li> <li>Use the Fn/Delete button on your camera to delete or mark an image/video/audio clip for deletion.</li> <li>Set the camera to Playback mode .</li> <li>View images/videos/audio clips in Single navigation mode.</li> <li>Use the for keys to scroll the display.</li> <li>When the desired image/video/audio clip is displayed on the LCD monitor, press the Fn/Delete button.</li> <li>A confirmation selection appears on screen.</li> <li>Select Delete.</li> <li>Press the SET button to delete.</li> <li>The next image is displayed on the LCD monitor. To delete another file, use the for leves to scroll through the images/videos/audio clips. Then, repeat steps 5 to 7.</li> <li>To close the Delete function and go back to the single navigation mode, select Cancel.</li> </ul>                                                                                                    | <ul> <li>Verwenden der Löschen-Taste</li> <li>Verwenden Sie die Fn/Löschen-Taste an Ihrer Kamera, um ein Bild/Video/Audioclip zu löschen oder zum Löschen zu markieren.</li> <li>1. Stellen Sie die Kamera auf den Wiedergabemodus ein.</li> <li>2. Zeigen Sie Bilder/Videos/Audioclips im Einzelansichtsmodus an.</li> <li>3. Verwenden Sie doer , um die Anzeige zu bewegen.</li> <li>4. Wenn das gewünschte Bild/Video/Audioclip auf dem LCD-Monitor angezeigt wird, drücken Sie auf die Taste Fn/Löschen.</li> <li>5. Ein Bestätigungsfenster wird auf dem Bildschirm erscheinen.</li> <li>6. Wählen Sie Löschen.</li> <li>7. Drücken Sie zum Löschen auf die SET-Taste.</li> <li>8. Auf dem LCD-Monitor wird das nächste Bild angezeigt. Um eine weitere Datei zu löschen, verwenden Sie doer , um sich durch die Bilder/Videos/Audioclips zu bewegen. Wiederholen Sie anschließend die Schritte 5 bis 7.</li> <li>9. Um die Löschen.</li> </ul>                                                                                                    | <ul> <li>Utiliser le bouton Supprimer</li> <li>Utilisez le bouton Fn/Supprimer sur votre appareil photo pour supprimer ou marquer un fichier image/<br/>vidéo/audio pour la suppression.</li> <li>1. Réglez l'appareil photo sur le mode Lecture .</li> <li>2. Affichez les images/vidéos/clips audio en mode de navigation unique.</li> <li>3. Utilisez les touches  ou  pour faire défiler l'affichage.</li> <li>4. Quand le fichier image/vidéo/audio souhaité est affiché sur l'écran LCD, appuyez le bouton Fn/<br/>Supprimer.</li> <li>5. Une sélection de confirmation apparaît à l'écran.</li> <li>6. Sélectionnez Supprimer.</li> <li>7. Appuyez le bouton SET pour supprimer.</li> <li>8. L'image suivante est affichée sur l'écran LCD. Pour supprimer un autre fichier, utilisez les touches<br/>ou pour défiler dans les images/vidéos/clips audio. Puis, répétez les étapes 5 à 7.</li> <li>9. Pour fermer la fonction Supprimer et retourner au mode de navigation unique, sélectionnez Annuler.</li> </ul>                                                                                                    | <ul> <li>Uso del botón Borrar</li> <li>Utilice el botón Función/Borrar en su cámara para eliminar o marcar una imagen/clip de vídeo/clip de audio para su borrado.</li> <li>1. Establezca la cámara a modo Reproducción .</li> <li>2. Vea imágenes/vídeos/clips de audio en el modo de navegación única.</li> <li>3. Use las teclas  o  para desplazarse por la pantalla.</li> <li>4. Cuando la imagen/vídeo/clip de audio que desee se muestra en el monitor LCD, pulse el botón Función/Borrar.</li> <li>5. Aparece una selección de confirmación en la pantalla.</li> <li>6. Seleccione Borrar.</li> <li>7. Pulse el botón SET para eliminar.</li> <li>8. La siguiente imagen aparecerá en el monitor LCD. Para eliminar otro archivo, use las teclas  o  para desplazarse por las imágenes/vídeos/clips de audio. A continuación,repita los pasos del 5 al 7.</li> <li>9. Para cerrar la función Borrar y regresar al modo de navegación única, seleccione Cancelar.</li> </ul>                                                                                                    |
|                                                                                                    | <ul> <li>Connection the Camera to a PC</li> <li>You can transfer images, videos and audio files to your PC.</li> <li>Connect one end of the USB cable to an available USB port on your computer</li> <li>Connect the other end of the USB cable to the USB terminal on the camera.</li> <li>Turn on the camera</li> <li>The USB mode menu appears on the screen. Select Computer by using the ▲ or ▼ key and press the SET button.</li> <li>The PC starts to detect the connection while the LCD monitor appears Connecting</li> <li>Connection established after PC Mode appeared on the LCD monitor</li> <li>Access the files in the camera by your PC.</li> </ul>                                                                                                    | <ul> <li>Anschluss Ihrer Kamera an ein TV-Gerät:</li> <li>1. Schließen Sie das eine Ende des USB-Kabels an einen verfügbaren USB-Anschluss an Ihrem Computer an.</li> <li>2. Schließen Sie das andere Ende des USB-Kabels an den USB-Anschluss an der Kamera an.</li> <li>3. Schalten Sie die Kamera ein.</li> <li>4. Das USB-Modusmenü wird auf dem Bildschirm erscheinen. Wählen Sie Computer, indem Sie der V verwenden und die SET-Taste drücken.</li> <li>5. Der PC wird mit der Erkennung der Verbindung beginnen, während auf dem LCD-Monitor Verbinden erscheint.</li> <li>6. Die Verbindung ist erfolgreich hergestellt, wenn PC-MODUS auf dem LCD-Monitor erscheint.</li> <li>7. Sie können über Ihren PC auf die Dateien der Kamera zugreifen.</li> </ul>                                                                                                    | <ul> <li>Connecter l'appareil photo à un PC</li> <li>Vous pouvez transférer les images, vidéos et fichiers audio sur votre PC.</li> <li>1. Connectez une extrémité du câble USB à un port USB disponible sur votre ordinateur.</li> <li>2. Connectez l'autre extrémité du câble USB à la prise USB sur l'appareil photo.</li> <li>3. Allumez l'appareil photo.</li> <li>4. Le menu Mode USB apparaît à l'écran. Sélectionnez Ordinateur en utilisant la touche ▲ ou ▼ et appuyez le bouton SET.</li> <li>5. Le PC commence à détecter la connexion quand Connexion apparaît sur l'écran LCD.</li> <li>6. La connexion est établie après que Mode PC apparaît sur l'écran LCD</li> <li>7. Accédez aux fichiers dans l'appareil photo par le PC.</li> </ul>                                                                                                    | <ul> <li>Para conectar la cámara a un televisor</li> <li>Conecte un extremo del cable USB a un puerto USB disponible en el ordenador.</li> <li>Conecte el otro extremo del cable USB al terminal USB de la cámara.</li> <li>Encienda la cámara.</li> <li>El menú del modo USB aparece en la pantalla. Seleccione Ordenador con las teclas ▲ o ▼ y pulse el botón SET.</li> <li>El PC se reinicia para detectar la conexión mientras que el monitor LCD aparece Conectando</li> <li>La conexión se ha establecido después de que Modo de PC aparezca en el monitor LCD.</li> <li>Acceda a los archivo de la cámara a través de su PC.</li> </ul>                                                                                                    |
|                                                                                                    | Customer care<br>More information on the complete AgfaPhoto digital camera product range can be found at<br>www.agfaphoto.com / www.plawa.com.<br>Service & Repair Hotline (EU): 00800 752 921 00 (from a landline only)<br>Service & Support Hotline (Germany): 0900 1000 042 (1.49 euro / min. from a German landline only)<br>Online Service / International contact: support-apdc@plawa.com<br>Service & Repair (USA/ Canada): support-apdc@plawausa.com, 866-475-2605<br>Service & Repair (USA/ Canada): support-apdc@plawausa.com, 866-475-2605<br>Service & Repair (USA/ Canada): support-apdc@plawausa.com, 866-475-2605<br>Service & Repair (USA/ Canada): support-apdc@plawausa.com, 866-475-2605<br>Service & Repair (USA/ Canada): support-apdc@plawausa.com, 866-475-2605<br>Service & Repair (USA/ Canada): support-apdc@plawausa.com, 866-475-2605<br>Service & Repair (USA/ Canada): support-apdc@plawausa.com, 866-475-2605<br>Service & Repair (USA/ Canada): support-apdc@plawausa.com, 866-475-2605<br>Manufactured by<br>plawa-feinwerktechnik GmbH & Co. KG, Bleichereistraße 18, 73066 Uhingen, Germany<br>Allmonde Group Limited, 218 Fairbourne Drive, Atterbury, Milton Keynes, MK10 9RG, United Kingdom<br>AgfaPhoto is used under license of Agfa-Gevaert NV & Co. KG or Agfa-Gevaert NV. Neither Agfa-Gevaert NV & Co KG nor<br>Agfa-Gevaert NV manufacture this product or provide any product warranty or support. For service, support and warranty<br>information, contact the distributor or manufacturer.All other brands and product names are registered trademarks of their<br>respective owners. Product design and technical features can be changed without notice. Contact: AgfaPhoto Holding<br>GmbH, www.agfaphoto.com | Kunden-Service         Informationen zu weiteren AgfaPhoto Produkten finden Sie unter www.agfaphoto.com / www.plawa.de .         Service- und Reparatur-Hotline (EU): 00800 75292100 (aus dem Festnetz)         Service- und Support-Hotline (D): 0900 1000 042 (1,49 Euro/Min. aus dem deutschen Festnetz)         Online-Service / Internationaler Kontakt: support-apdc@plawa.com         Service und Reparaturen (USA/ Kanada): support-apdc@plawa.com         Service und Reparaturen (USA/ Kanada): support-apdc@plawausa.com, 866-475-2605         Hergestellt von:         plawa-feinwerktechnik GmbH & Co. KG         Bleichereistr. 18         73066 Uhingen / Deutschland         AgfaPhoto wird unter Lizenz von Agfa-Gevaert NV & Co. KG oder Agfa-Gevaert NV genutzt. Weder Agfa-Gevaert NV & Co. KG noch Agfa-Gevaert NV stellen dieses Produkt her oder decken die Produktgarantie oder den entsprechenden         Support ab. Wenn Sie Informationen zum Kundendienst, zum Support oder zur Garantie benötigen, wenden Sie sich bitte an den Händler oder den Hersteller. Kontakt: AgfaPhoto Holding GmbH, www.agfaphoto.com | Assistance à la clientèle         Pour plus d'informations sur l'ensemble de notre gamme de produits : www.agfaphoto.com / www.plawa.com .         Hotline SAV & Assistance (Allemagne) : 0900 1000 042 (1,49 Euro/ min depuis un poste fixe en Allemagne)         Hotline SAV & Réparation (UE) : 00800 75 292 100 (depuis un poste fixe)         Service clientèle / Contact international : support-apdc@plawa.com (Anglais / Allemand)         Service clientèle (USA/ Canada) : support-apdc@plawa.com, 866-475-2605         Fabriquée par         plawa-feinwerktechnik GmbH & Co. KG         Bleichereistr. 18         73066 Uhingen, Allemagne         La marque AgfaPhoto est utilisée sous licence d'Agfa-Gevaert NV & Co. ou KG. Agfa-Gevaert NV & Co. KG ne fabrique pas ces produits et ne fournit ni garantie ni support technique. Pour toute information sur le support technique ou la garantie, veuillez contacter le distributeur ou le fabricant. Toutes les autres marques et noms de produits mentionnés sont des marques déposées appartenant à leurs propriétaires respectifs. Le modèle et les spécifications techniques du produit peuvent être modifiés sans préavis. Contact : AgfaPhoto Holding GmbH, www.agfaphoto.com | Atención al cliente         Información sobre la gama de productos en nuestros sitios web: www.agfaphoto.com / www.plawa.com .         Teléfono de servicio y reparación (Europa): 00800 75 292 100 (desde la red fija)         Teléfono de servicio y asistencia técnica (Alemania): 0900 1000 042 (1,49 Euro/ min. desde la red fija alemana)         Servicio online / Contacto internacional (fuera de EEUU/Canadá): support-apdc@plawa.com (inglés / alemán)         Servicio y asistencia técnica (EEUU/Canadá): support-apdc@plawausa.com, 866-475-2605         Fabricada por:         plawa-feinwerktechnik GmbH & Co. KG         Bleichereistr. 18         73066 Uhingen, Alemania         AgfaPhoto se emplea bajo licencia de Agfa-Gevaert NV & Co. KG. Agfa-Gevaert NV & Co. KG no fabrica este producto ni ofrece ningún tipo de garantía o asistencia técnica. Para cualquier tipo de asistencia técnica, servicio o información sobre la garantía, póngase en contacto con el distribuidor o el fabricante. Todas las marcas y nombres de productos mencionados son marcas registradas de sus respectivos propietarios. Reservado el derecho de cambiar el diseño y las características técnicas de los productos sin previo aviso. AgfaPhoto Holding GmbH, www.agfaphoto.com. |

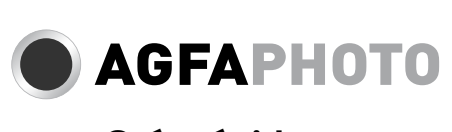

| OPTIMA 105                                                                                                    | Guida rapida                                                                                                    | Guia de Iniciação Rápida                                                                                                    | 快速入门指南                                                                                                    | 快速入門指南                                                                                                    |
|----------------------------------------------------------------------------------------------------|----------------------------------------------------------------------------------------------------|----------------------------------------------------------------------------------------------------|----------------------------------------------------------------------------------------------------|----------------------------------------------------------------------------------------------------|
|                                                                                                    | <ol> <li>Flash</li> <li>LED autoscatto/Luce assistenza AF</li> <li>Obiettivo</li> <li>Microfono</li> <li>Schermo LCD</li> <li>Tasto modalità         <ul> <li>Modalità Foto</li> <li>Modalità Filmato</li> <li>Modalità Riproduzione</li> </ul> </li> <li>Indicatore LED</li> <li>Pulsante Menu</li> <li>Pulsante SET/controllo navigazione a 4 direzioni</li> <li>Pulsante SET/controllo navigazione a 4 direzioni</li> <li>Pulsante funzione/Elimina</li> <li>Pulsante stabilizzatore</li> <li>Ghiera dello zoom</li> <li>Pulsante di accensione</li> <li>Attacco vite treppiede</li> <li>Altoparlante</li> <li>Altoparlante</li> <li>Altoparlante</li> <li>Altoparlante</li> <li>Uscita USB/TV</li> </ol>                                                                                                    | <ol> <li>Flash</li> <li>LED do temporizador automático / Lâmpada de assistência da Focagem Automática</li> <li>Lente</li> <li>Microfone</li> <li>Ecrã LCD</li> <li>Interruptor do Modo         <ul> <li>Modo de Fotografia</li> <li>Modo de Reprodução</li> </ul> </li> <li>LED indicador</li> <li>Botão de Renção / Apagar</li> <li>Botão de função / Apagar</li> <li>Botão do osturador</li> <li>Botão do osturador</li> <li>Botão do osturador</li> <li>Botão do osturador</li> <li>Botão do osturador</li> <li>Botão do osturador</li> <li>Botão do aneregia</li> <li>Orifício do parafuso do tripé</li> <li>Attifalante</li> <li>Compartimento da Bateria / Cartão de Memória</li> <li>USB / Saída para Televisão</li> </ol>                                                                                                    | <ol> <li>闪光灯</li> <li>自拍定时指示灯/自动对焦辅助灯</li> <li>镜头</li> <li>麦克风</li> <li>液晶显示屏</li> <li>模式切换开关</li> <li>麗片模式</li> <li>麗片模式</li> <li>麗片模式</li> <li>正 播放模式</li> <li>1. LED 指示灯</li> <li>素单按钮</li> <li>9. SET 按钮/4 向导航控制键</li> <li>1. 功能/删除按钮</li> <li>1. 助排按钮</li> <li>2. 变焦旋钮</li> <li>3. 快门按钮</li> <li>15. 三角紫螺丝孔</li> <li>16. 扬声器</li> <li>17. 电池/存储卡槽</li> <li>18. USB/电视输出</li> </ol>                                                                                                    | <ol> <li>閃光燈</li> <li>自拍計時器 LED/自動對焦輔助燈</li> <li>鏡頭</li> <li>麥克風</li> <li>液晶螢幕</li> <li>模式開闢</li> <li>原片模式</li> <li>解放模式</li> <li>正 播放模式</li> <li>正 指示燈</li> <li>選單按鍵</li> <li>SET 按鍵/四向瀏覽控制鍵</li> <li>功能/刪除按鍵</li> <li>防手震按鍵</li> <li>換用增發</li> <li>(一) 功能/刪除按鍵</li> <li>(1) 防手震按鍵</li> <li>(2) 變焦轉盤</li> <li>(3) 快門接鍵</li> <li>(4) 電源按鍵</li> <li>(5) 三調架固定孔</li> <li>(6) 揚聲器</li> <li>(1) USB/視訊輸出</li> </ol>                                                                                                    |
|                                                                                                    | <ol> <li>Inserimento della batteria</li> <li>Sbloccare e aprire l'alloggiamento della batteria/scheda di memoria nella parte inferiore della foto-<br/>camera.</li> <li>Inserire la batteria nell'alloggiamento con il terminale rivolto verso la fotocamera.</li> <li>Chiudere e bloccare l'alloggiamento della batteria/scheda di memoria.</li> </ol>                                                                                                    | <ol> <li>Inserir a Bateria</li> <li>Destranque e abra o compartimento da bateria/cartão de memória na parte inferior da máquina fotográfica.</li> <li>Insira a bateria no compartimento, com o terminal virado para o interior da máquina fotográfica.</li> <li>Feche e tranque o compartimento da bateria/cartão de memória.</li> </ol>                                                                                                    | <ul> <li>插入电池</li> <li>1. 解锁并打开相机底部的电池/存储卡槽。</li> <li>2. 将电池插入电池槽内,电池端子朝内。</li> <li>3. 关闭并锁上电池/存储卡槽。</li> </ul>                                                                                                    | <ul> <li>插入電池</li> <li>1. 解鎖並打開相機底部的電池/存儲卡槽。</li> <li>2. 將電池插入電池槽內,電池端子朝內。</li> <li>3. 關閉並鎖上電池/存儲卡槽。</li> </ul>                                                                                                    |
|                                                                                                    | <ul> <li>Accensione o spegnimento</li> <li>La fotocamera può essere accesa in due modi:</li> <li>1. Viene visualizzata per un breve periodo l'immagine di avvio e, se attivo, viene emesso il segnale acustico di avvio. L'obiettivo zoom si allunga e la fotocamera si accende in modalità Registrazione.</li> <li>2. La fotocamera si accende in modalità Riproduzione. L'obiettivo zoom non si allunga.</li> </ul>                                                                                                    | <ul> <li>Ligar e Desligar a Máquina Fotográfica</li> <li>Há duas maneiras de ligar a máquina fotográfica:</li> <li>A imagem de arranque aparece brevemente e ouve-se o som de arranque, se ele estiver activado.<br/>A lente do zoom alonga-se e a máquina fotográfica liga-se no modo de gravação.</li> <li>A máquina fotográfica liga-se no modo de reprodução. A lente do zoom não se alonga.</li> </ul>                                                                                                    | 打开/关闭电源<br>开启相机有两种方式:<br>1. 短暂显示开机画面,并播放开机音(若启用)。变焦镜头伸出,在"录制"模式下打开相机。<br>2. 在"播放"模式下打开相机。变焦镜头不会伸出。                                                                                                    | 打開/關閉電源<br>開啓相機有兩種方式:<br>1. 短暫顯示開機畫面,並播放開機音(若啓用)。變焦鏡頭伸出,在"錄製"模式下打開相機。<br>2. 在"播放"模式下打開相機。變焦鏡頭不會伸出。                                                                                                    |
| Date & Time       Language         2010.1.1 YY/MM/DD       English       Français         12:00       ÂM       Português       Português BR         Nederlands       Türkçe                                                                                                    | <ol> <li>Impostazione di Data/Ora/Lingua</li> <li>Accendere la fotocamera premendo il pulsante di accensione.</li> <li>Usare il controllo di navigazione a 4 direzioni per spostare e cambiare le impostazioni.</li> <li>Premere il pulsante SET per terminare.</li> </ol>                                                                                                    | <ul> <li>Definir a Data/Horas/Idioma</li> <li>1. Ligue a máquina premindo o Botão da Energia.</li> <li>2. Utilize o controlo de navegação quadridireccional para se mover e mudar as definições.</li> <li>3. Prima o Botão SET para terminar.</li> </ul>                                                                                                    | 设置日期/时间/语言<br>1. 按电源键打开电源。<br>2. 使用 4 向导航控制移动和更改设置。<br>3. 按 SET 按钮完成。                                                                                                    | 設置日期/時間/語言 <ol> <li>按電源鍵打開電源。</li> <li>使用 4 向導航控制移動和更改設置。</li> <li>按 SET 按鈕完成。</li> </ol>                                                                                                    |
|                                                                                                    | <ul> <li>Modalità La fotocamera offre tre modalità: <ol> <li>Modalità Foto: Spostare il pulsante modalità su [\$\overline{D}\$] per catturare le immagini.</li> <li>In questa modalità è possibile registrare l'audio selezionando Reg voce dalla modalità scena.</li> </ol> </li> <li>Modalità Filmato: Spostare il pulsante modalità su [\$\overline{D}\$] per registrare i video.</li> <li>Modalità Riproduzione: Spostare il pulsante modalità su [\$\overline{D}\$] per visualizzare e modificare le immagini catturate o per riprodurre i video e l'audio. In questa modalità è possibile eseguire registrazioni di promemoria vocali da allegare alle immagini.</li></ul>                                                                                                    | <ul> <li>Modos A sua máquina fotográfica tem três modos: <ol> <li>Modo de Fotografia: Deslize o interruptor do modo para [<sup>O</sup>] para tirar fotografias. Pode gravar clips de áudio seleccionando Voice REC [gravar voz] a partir do modo de cena neste modo. </li> <li>Modo de Filme: Deslize o interruptor do modo para [<sup>O</sup>] para gravar vídeos.</li> <li>Modo de Reprodução: Deslize o interruptor do modo para [<sup>O</sup>] para ver e editar as fotografias ou reproduzir os clips de vídeo e áudio. Este modo também possibilita a gravação dum memorando de voz a anexar às fotografias. </li> </ol></li></ul>                                                                                                    | 模式<br>相机有三种模式:照片模式<br>1. 将模式开关拨至 [●] 可拍摄照片。在此模式下,从场景模式中选择 Voice REC 可录制音频片<br>段。影片模式<br>2. 将模式开关拨至 [●] 可录制视频。播放模式<br>3. 将模式开关拨至 [●] 可查看和编辑拍摄的照片,或播放视频和音频片段。<br>在此模式下,可以在照片中添加录制的语音备忘录。                                                                                                    | 模式<br>相機有三種模式:照片模式<br>1. 將模式開關撥至 [○] 可拍攝照片。在此模式下,從場景模式中選擇 Voice REC 可錄製音<br>頻片段。影片 模式<br>2. 將模式開關撥至 [○] 可錄製視頻。播放模式<br>3. 將模式開關撥至 [○] 可查看和編輯拍攝的照片,或播放視頻和音頻片段。在<br>此模式下,可以在照片中添加錄製的語音備忘錄。                                                                                                    |
| Sounds     Power Save     ICD Save     ON     Contract      Contract      Contra | <ol> <li>Utilizzo del Menu Setup</li> <li>Premere il pulsante Menu <sup>(B)</sup> per aprire il Menu Registrazione/Riproduzione.</li> <li>Usare i tasti  o  per cambiare la scheda del menu sul menu Setup.</li> <li>Usare i tasti  o  per scorrere le selezioni del menu.</li> <li>Premere il pulsante SET per salvare e applicare le impostazioni.</li> </ol>                                                                                                    | <ol> <li>Utilizar o Menu de Configuração</li> <li>Prima o Botão Menu () para fazer aparecer o menu de Gravação/Reprodução.</li> <li>Utilize as teclas &lt; ou &gt; para mudar o separador para o menu de Configuração.</li> <li>Utilize as teclas ▼ ou &gt; para se mover pelos itens do menu.</li> <li>Prima o botão SET para guardar e aplicar as definições.</li> </ol>                                                                                                    | <ul> <li>使用设置菜单</li> <li>1. 按菜单按钮 III 启动"录制/播放"菜单。</li> <li>2. 使用 ◀ 或 ▶ 键将菜单选项卡切换至设置菜单。</li> <li>3. 使用 ▼ 或 ▲ 键在菜单选项中进行移动。</li> <li>4. 按 SET 按钮保存并应用设置。</li> </ul>                                                                                                    | 使用設置菜單 <ol> <li>按菜單按鈕 <sup>(10)</sup> 啓動 "錄製/播放" 菜單。</li> <li>使用 ◀ 或 ▶ 鍵將菜單選項卡切換至設置菜單。</li> <li>使用 ▼ 或 ▲ 鍵在菜單選項中進行移動。</li> <li>按 SET 按鈕保存並應用設置。</li> </ol>                                                                                                    |
| Date & Time     OA OA       DS Language     Select       MENU Exit     CALDEY                                                                                                    | <ol> <li>Acquisizione di immagini in modalità (Auto)</li> <li>Portare il pulsante modalità su Modalità Foto [O].</li> <li>Inquadrare l'immagine nel monitor LCD.</li> <li>Usare la Ghiera dello zoom per regolare l'angolo di visualizzazione.</li> <li>Premere il Pulsante otturatore solo a metà per impostare la messa a fuoco automatica e regolare l'esposizione, premerlo completamente per catturare le immagini.</li> </ol>                                                                                                    | <ol> <li>Tirar Fotografias no Modo Auto</li> <li>Deslize o interruptor do modo para o Modo de Fotografia [1].</li> <li>Componha a fotografia no ecrã LCD.</li> <li>Utilize o Disco do Zoom para ajustar o ângulo de visualização.</li> <li>Prima o Botão do Obturador para baixo até metade para focar e ajustar a exposição automaticamente, e completamente para baixo para tirar a fotografia.</li> </ol>                                                                                                    | <ul> <li>在(自动)模式下拍照</li> <li>1. 将模式开关拨至"照片模式"[□]。</li> <li>2. 在液晶屏幕中构图。</li> <li>3. 使用变焦旋钮可调节视图角度。</li> <li>4. 将快门按钮按下一半,自动对焦并调节曝光,然后完全按下快门按钮进行拍照。</li> </ul>                                                                                                    | 在(自動)模式下拍照<br>1. 將模式開關撥至"照片模式"[ <b>○</b> ]。<br>2. 在液晶屏幕中構圖。<br>3. 使用變焦旋鈕可調節視圖角度。<br>4. 將快門按鈕按下一半,自動對焦並調節曝光,然後完全按下快門按鈕進行拍照。                                                                                                    |
| Image: Strain of the strain of the strain                          | <ol> <li>Registrazione di video</li> <li>Portare il Pulsante modalità su Modalità Filmato [P2].</li> <li>Mettere a fuoco la fotocamera sul soggetto da catturare.</li> <li>Premere il Pulsante otturatore per avviare la registrazione.</li> <li>Usare la Ghiera dello zoom per eseguire lo zoom avanti e indietro dell'immagine.</li> <li>Per interrompere la registrazione, premere nuovamente il Pulsante otturatore.</li> </ol>                                                                                                    | <ol> <li>Gravar Vídeos</li> <li>Deslize o Interruptor do Modo para o Modo de Filme [P<sup>20</sup>].</li> <li>Foque a máquina fotográfica no alvo que deseja filmar.</li> <li>Prima o Botão do Obturador para começar a gravar.</li> <li>Utilize o Disco do Zoom para de aproximar ou afastar do alvo.</li> <li>Para parar de gravar, prima novamente o Botão do Obturador.</li> </ol>                                                                                                    | <ul> <li>录像</li> <li>1. 将模式开关拨至"影片模式" [ № ]。</li> <li>2. 将相机对准要拍摄的对象进行对焦。</li> <li>3. 按快门按钮开始录制。</li> <li>4. 使用变焦旋钮可放大或缩小图像。</li> <li>5. 要停止录制,请再次按下快门按钮。</li> </ul>                                                                                                    | <ul> <li>錄像</li> <li>1. 將模式開關撥至 "影片模式" [♀♀]。</li> <li>2. 將相機對準要拍攝的對象進行對焦。</li> <li>3. 按快門按鈕開始錄製。</li> <li>4. 使用變焦旋鈕可放大或縮小圖像。</li> <li>5. 要停止錄製,請再次按下快門按鈕。</li> </ul>                                                                                                    |
|                                                                                                    | <ol> <li>Visualizzazione di immagini, video e clip audio</li> <li>Portare il Pulsante modalità su Modalità Riproduzione [▶].</li> <li>Lo schermo LCD visualizza una immagine. Usare le frecce <ol> <li>per visualizzare l'immagine o video precedente/successivo.</li> <li>Premere il pulsante SET per riprodurre il video/clip audio.</li> </ol> </li></ol>                                                                                                    | <ol> <li>Visualizar imagens e clips de vídeo e áudio</li> <li>Deslize o Interruptor do Modo para o Modo de Reprodução [▶].</li> <li>O ecrã LCD mostra uma imagem. Utilize as teclas ◄ OU ▶ para ver a imagem ou vídeo seguinte/<br/>anterior.</li> <li>Prima o botão SET para reproduzir um clip de vídeo/áudio.</li> </ol>                                                                                                    | 查看照片、视频和音频短片<br>1. 将模式开关拨至"播放"模式 [▶]。<br>2. 液晶屏幕将显示图像。 使用 ◀ 或 ▶ 键查看下一张(个)/前一张(个)照片或视频。<br>3. 按 SET 按钮播放视频/音频短片。                                                                                                    | 查看照片、視頻和音頻短片<br>1. 將模式開關撥至"播放"模式 [▶]。<br>2. 液晶屏幕將顯示圖像。使用 ◀ 或 ▶ 鍵查看下一張(個)/前一張(個)照片或視頻。<br>3. 按 SET 按鈕播放視頻/音頻短片。                                                                                                    |
| 277/27<br>em<br>Delete<br>Cancel<br>2009/01/01 01:57                                                                                                    | <ul> <li>Uso del pulsante Elimina Usare il pulsante Fn/Cancella sulla fotocamera per eliminare o selezionare un' immagine/video/audio per l'eliminazione. <ol> <li>Impostare la fotocamera sulla modalità Riproduzione</li> <li>Visualizzare le immagini/video/audio in modalità navigazione singola.</li> <li>Usare i tasti  per scorrere il monitor.</li> <li>Quando sul monitor LCD viene visualizzata l'immagine/video/audio desiderata, premere il pulsante Fn/Cancella.</li> <li>Viene visualizza una finestra di conferma.</li> <li>Selezionare Cancella.</li> <li>Premere il pulsante SET per eliminare.</li> <li>L'immagine successiva viene visualizzata sullo schermo LCD. Per eliminare un altro file, usare i tasti  per scorrere le immagini/video/audio. Quindi, ripetere le procedure da 5 a 7.</li> <li>Per chiudere la funzione Elimina e tornare alla modalità di navigazione singola, selezionare Annulla.</li> </ol> </li> </ul>                                                                                                    | <ul> <li>Apagar uma Fotografia, Vídeo, ou Áudio</li> <li>Utilize o botão Fn/Apagar da máquina fotográfica para apagar ou marcar uma fotografia/clip de vídeo/<br/>áudio para apagamento.</li> <li>Coloque a máquina fotográfica no modo de Reprodução [D].</li> <li>Veja fotografias/clips de vídeo/áudio no modo de navegação Simples.</li> <li>Utilize as teclas ◄ ou ▶ para se deslocar pelos itens armazenados.</li> <li>Quando a fotografia/clip de vídeo/áudio desejado aparecer no ecrã LCD, prima o botão<br/>Fn/Apagar.</li> <li>Aparece uma mensagem de confirmação.</li> <li>Seleccione Delete [apagar].</li> <li>Prima o botão SET para apagar.</li> <li>Aparece no ecrã LCD a imagem seguinte. Para apagar outro ficheiro, utilize as teclas ◄ ou ▶ para<br/>percorrer as fotografia/clips de vídeo/áudio. De seguida, repita os passos 5 a 7.</li> <li>Para fechar a função Apagar e voltar ao modo de navegação Simples, seleccione Cancel [cance-<br/>lar].</li> </ul>                                                                                           | <ul> <li>使用删除按钮</li> <li>将相机设为"播放"模式 ▶</li> <li>以单个导航模式查看照片/视频/音频片段。</li> <li>使用 ◀ 或 ▶ 键滚动显示屏。</li> <li>液晶屏幕上出现要删除的照片/视频/音频片段时,按功能/删除按钮。</li> <li>屏幕上显示确认选择。</li> <li>选择删除。</li> <li>按 SET 按钮删除。</li> <li>液晶屏幕上显示下一个图像。要删除其它文件,请使用 ◀ 或 ▶ 键在照片/视频/音频片段中滚动选择。然后重复第 5 至 7 步。</li> <li>要关闭"删除"功能并返回单个导航模式,请选择"取消"。</li> </ul>                                                                                                    | <ul> <li>使用刪除按鈕</li> <li>將相機設為"播放"模式 .</li> <li>2. 以單個導航模式查看照片/視頻/音頻片段。</li> <li>3. 使用 ◀ 或 ▶ 鍵滾動顯示屏。</li> <li>4. 液晶屏幕上出現要刪除的照片/視頻/音頻片段時,按功能/刪除按鈕。</li> <li>5. 屏幕上顯示確認選擇。</li> <li>6. 選擇刪除。</li> <li>7. 按 SET 按鈕刪除。</li> <li>8. 液晶屏幕上顯示下一個圖像。要刪除其它文件,請使用 ◀ 或 ▶ 鍵在照片/視頻/音頻片段中滾動選擇。然後重複第5至7步。</li> <li>9. 要關閉 "刪除"功能並返回單個導航模式,請選擇 "取消"。</li> </ul>                                                                                                    |
|                                                                                                    | <ul> <li>Per collegare la fotocamera alla TV</li> <li>A Collegare un'estremità del cavo USB a una porta USB disponibile sul computer</li> <li>Collegare l'altra estremità del cavo USB al terminale USB della fotocamera.</li> <li>Accendere la fotocamera.</li> <li>Sullo schermo viene visualizzato il menu Modalità USB. Selezionare Computer utilizzando i tasti <ul> <li>or V e premere il pulsante SET.</li> </ul> </li> <li>Il PC avvia la rilevazione del collegamento mentre il monitor LCD visualizza Connessione in corso</li> <li>Il collegamento è stabilito una volta che il monitor LCD visualizza Modalità PC</li> <li>Accedere ai file della fotocamera utilizzando il PC.</li> </ul>                                                                                                    | <ul> <li>Ligar a Máquina Fotográfica a um PC<br/>É possível transferir para o seu computador ficheiros de imagem, vídeo, ou som.</li> <li>1. Ligue uma das extremidades do cabo USB a um porto USB disponível no seu computador.</li> <li>2. Ligue a outra extremidade do cabo USB ao terminal USB da máquina fotográfica.</li> <li>3. Ligue a máquina fotográfica.</li> <li>4. O menu do modo USB aparece no ecrã. Seleccione Computer [computador] utilizando as teclas<br/>vou ▲ e prima o botão SET.</li> <li>5. O computador inicia a detecção enquanto o ecrã LCD mostra Connecting [A Ligar].</li> <li>6. A ligação é estabelecida depois de PC Mode [modo de computador] aparecer no ecrã LCD.</li> <li>7. Aceda aos ficheiros na máquina fotográfica utilizando o seu computador.</li> </ul>                                                                                                    | 连接相机与计算机<br>您可将图像、视频和音频文件传输到计算机上。<br>1. 将 USB 线一端插入计算机上的 USB 端口。<br>2. 将另一端连接到相机的 USB 端口。<br>3. 开启相机。<br>4. 屏幕上将显示 USB 模式菜单。使用 ▲ 或 ▼ 键并按 SET 按钮选择计算机。<br>5. 计算机开始检测连接,同时液晶屏幕上显示正在连接…。<br>6. 液晶屏幕上显示计算机模式时,连接即已建立。<br>7. 您可从计算机访问相机上的文件。                                                                                                    | <ul> <li>連接相機與計算機</li> <li>您可將圖像、視頻和音頻文件傳輸到計算機上。</li> <li>1. 將 USB 線一端插入計算機上的 USB 端口。</li> <li>2. 將另一端連接到相機的 USB 端口。</li> <li>3. 開啓相機。</li> <li>4. 屏幕上將顯示 USB 模式菜單。使用▲ 或 ♥ 鍵並按 SET 按鈕選擇計算機。</li> <li>5. 計算機開始檢測連接,同時液晶屏幕上顯示正在連接…。</li> <li>6. 液晶屏幕上顯示計算機模式時,連接即已建立。</li> <li>7. 您可從計算機訪問相機上的文件。</li> </ul>                                                                                                    |
|                                                                                                    | Assistenza clienti<br>Tutte le informazioni per i prodotti AgfaPhoto: www.agfaphoto.com / www.plawa.com.<br>Numero verde assistenza e riparazioni (UE): 00800 75 292 100 (da rete fissa)<br>Numero supporto tecnico e assistenza (Germania): 0900 1000 042 (1,49 euro/ min. da rete fissa tedesca)<br>Assistenza online / Contatto internazionale: support-apdc@plawa.com (Inglese / Tedesco)<br>Assistenza e riparazioni (USA/Canada): support-apdc@plawa.com, 866-475-2605<br>Prodotto da<br>plawa-feinwerktechnik GmbH & Co. KG<br>Bleichereistr. 18<br>73066 Uhingen, Germania<br>AgfaPhoto viene utilizzato dietro licenza di Agfa-Gevaert NV & Co. KG. Agfa-Gevaert NV & Co. KG non produce questo<br>apparecchio e non fornisce alcuna garanzia sul prodotto o di assistenza. Per informazioni sull'assistenza, il supporto e la<br>garanzia, contattare il distributore o il produttore. Tutti gli altri marchi e nomi di prodotti sono marchi registrati di proprietà<br>dei rispettivi titolari. Le specifiche tecniche ed il design del prodotto sono soggetti a modifiche senza preavviso. Contatto:<br>AgfaPhoto Holding GmbH, www.agfaphoto.com | Assistência ao cliente<br>Para mais informações sobre a gama completa de câmaras digitais AgfaPhoto, visite o site www.agfaphoto.com / www.<br>plawa.com.<br>Hotline de assistência técnica e reparação (EU): 00800 752 921 00 (apenas a partir de uma linha fixa)<br>Hotline de assistência técnica e apoio (Alemanha): 0900 1000 042 (1,49 euros/min., apenas a<br>partir de uma linha fixa alemã)<br>Assistência Online / Contacto internacional (Não EUA/Canadá): support-apdc@plawa.com<br>Assistência Online (EUA/Canadá): support-apdc@plawausa.com, 866-475-2605<br>Fabricado por<br>plawa-feinwerktechnik GmbH & Co. KG, Bleichereistraße 18, 73066 Uhingen, Alemanha<br>AgfaPhoto é utilizada sob licença da Agfa-Gevaert NV & Co. KG ou da Agfa-Gevaert NV. Nem a Agfa-Gevaert NV & Co<br>KG nem a Agfa-Gevaert NV fabricam este produto ou fornecem qualquer garantia ou apoio ao cliente. Para assistência,<br>apoio ao cliente, ou informação relativa à garantia, contacte o distribuidor ou o fabricante. Contacto: AgfaPhoto Holding<br>GmbH, www.agfaphoto.com | <ul> <li>客户服务<br/>关于 AgfaPhoto 数码相机产品的更多信息,请浏览网页 www.agfaphoto.com / www.plawa.com .</li> <li>服务及维修热线(美国/加拿大): 866-475-2605, www.plawausa.com</li> <li>服务及维修热线(美国/加拿大): 800 752 921 00 (只适用于固定电话)</li> <li>服务及维修热线(德国): 0900 1000 042 (1.49 欧元/分钟. 只适用于德国固定电话)</li> <li>服务及维修热线(德国): 0900 1000 042 (1.49 欧元/分钟. 只适用于德国固定电话)</li> <li>服务及维修热线(香油): 852 3586 9168</li> <li>网上支持服务/国际联络: support-apdc@plawa.com</li> <li>制造商</li> <li>plawa-feinwerktechnik GmbH &amp; Co. KG, Bleichereistraße 18, 73066 Uhingen, Germany</li> <li>Regional office</li> <li>plawa photo. digital (HK) Limited</li> <li>香港九龙红磡民乐街23 号骏升中心 5 楼 D 室</li> <li>AgfaPhoto 是由 Agfa-Gavaert NW &amp; Co. KG. 或 Agfa-Gevaert NV. 授权许可的产品。Agfa-Gevaert NV&amp; Co. KG. 或</li> <li>AgfaPhoto 是由 Agfa-Gavaert W &amp; Co. KG. 或 Agfa-Gevaert NV. 授权许可的产品。Agfa-Gevaert NV&amp; Co. KG. 或</li> <li>AgfaPhoto 是由 Agfa-Gavaert W &amp; Co. KG. 或 Agfa-Gevaert NV. 授权许可的产品。Agfa-Gevaert NV&amp; Co. KG. 或</li> <li>AgfaPhoto 是由 Agfa-Gavaert W &amp; Co. KG. 或 Agfa-Gevaert NV. 授权许可的产品。Agfa-Gevaert NV&amp; Co. KG. 或</li> <li>AgfaPhoto 是由 Agfa-Gavaert NV. 是 Co. KG. 或 Agfa-Gevaert NV. 授权许可的产品。Agfa-Gevaert NV&amp; Co. KG. 或</li> </ul> | 客戶服務<br>關於 AgfaPhoto 數字相機之更多資訊,請瀏覽網頁 www.plawa.com / www.plawausa.com.<br>服務及維修熱線(美國/加拿大): 866-475-2605, www.plawausa.com<br>服務及維修熱線(歐洲): 0080 1000 1000 0100 042 (1.49 歐元/分鐘, 只適用於德國固網電話)<br>服務及維修熱線(歐洲): 0080 1000 042 (1.49 歐元/分鐘, 只適用於德國固網電話)<br>服務及維修熱線(香港): 852 3586 9168<br>網上支持服務/國際聯絡: support-apdc@plawa.com<br>製造商<br>plawa-feinwerktechnik GmbH & Co. KG, Bleichereistraße 18, 73066 Uhingen, Germany<br>Regional Office: plawa photo. digital (HK) Limited<br>香港九龍紅磡民樂街23 號<br>駿升中心 5 樓 D 室<br>AgfaPhoto 是由 Agfa-Gavaert NV & Co. KG.或 Agfa-Gevaert NV.授權許可的產品。Agfa-Gevaert NV & Co. KG.或 Agfa-Gevaert<br>NV.並非生產此產品的製造商,也不提供任何保修或支援服務。顧客若需要任何技術支援及保修資料,請聯絡分銷商及有<br>關製造商。其他產品及品牌為其他企業所擁有。產品的設計及功能可在未先行通知之情形下進行更改。聯絡: AgfaPhoto<br>Holding GmbH.或瀏覽網頁 www.agfaphoto.com |

| <b>АGFAPHOTO</b>                                                                                                    | <b>АGFAPHOTO</b>                                                                                                    | <b>АGFAPHOTO</b>                                                                                                    |                                                                                                    |                                                                                                    |
|----------------------------------------------------------------------------------------------------|----------------------------------------------------------------------------------------------------|----------------------------------------------------------------------------------------------------|----------------------------------------------------------------------------------------------------|----------------------------------------------------------------------------------------------------|
| <b>OPTIMA 105</b>                                                                                                    | Beknopte handleiding                                                                                                    | Οδηγός γρήγορης έναρξης                                                                                                    | Krótka instrukcja obsługi                                                                                                    | Ghid de inițiere rapidă                                                                                                    |
|                                                                                                    | <ol> <li>Flitser</li> <li>Zelfontspannerlampje / AF-hulplampje</li> <li>Lens</li> <li>Microfoon</li> <li>LCD-scherm</li> <li>Modusschakelaar</li> <li>Fotostand</li> <li>Filmstand</li> <li>Weergavestand</li> <li>Lampje</li> <li>Menuknop</li> <li>SET-knop / vierrichtingsnavigatieknop</li> <li>Functieknop / wisknop</li> <li>Stabilisatieknop</li> <li>Stabilisatieknop</li> <li>Sontspanknop</li> <li>Gaatje voor statiefschroef</li> <li>Luidspreker</li> <li>Klepje over accu/geheugenkaart</li> <li>USB / TV-uit</li> </ol>                                                                                                    | <ol> <li>Φλας</li> <li>Φωτεινή ένδειξη χρονοδιακόπτη / Λάμπα ΑF</li> <li>Φακός</li> <li>Μικρόφωνο</li> <li>Οθόνη LCD</li> <li>Κουμπί αλλαγής λειτουργίας</li> <li>Λειτουργία φωτογράφισης</li> <li>Λειτουργία βιντεοσκόπησης</li> <li>Λειτουργία αναπαραγωγής</li> <li>Φωτεινή ένδειξη</li> <li>Κουμπί SET / Κουμπί μετακίνησης και επιλογής</li> <li>Κουμπί Function / διαγραφής</li> <li>Κουμπί κλειστρου</li> <li>Κουμπί λειτουργίας</li> <li>Κουμπί κλειστορυ</li> <li>Κουμπί λειτουργίας</li> <li>Ένηδοχή τριπόδου</li> <li>Ηχείο</li> <li>Οήκη μπαταρίας/κάρτας μνήμης</li> <li>Έξοδος USB / TV</li> </ol>                                                                                                    | <ol> <li>Lampa błyskowa</li> <li>LED samowyzwalacza / lampka wspomagania AF</li> <li>Obiektyw</li> <li>Mikrofon</li> <li>Ekran LCD</li> <li>Przełącznik trybów pracy</li> <li>Tryb zdjęciowy</li> <li>Tryb filmowania</li> <li>Tryb odtwarzania</li> <li>Wskaźnik LED</li> <li>Przycisk Menu</li> <li>Przycisk SET / 4-kierunkowy przycisk nawigacyjny</li> <li>Przycisk tabilizatora obrazu</li> <li>Pokrętło zmiany ogniskowej</li> <li>Przycisk migawki</li> <li>Włącznik zasilania</li> <li>Gniazdo statywu</li> <li>Głośnik</li> <li>Zasobnik akumulatora / karty pamięci</li> <li>Wyjście USB / TV</li> </ol>                                                                                                    | <ol> <li>Blit</li> <li>LED declanşator automat/Lampă asistență AF</li> <li>Obiectiv</li> <li>Microfon</li> <li>Ecran LCD</li> <li>Comutator mod         <ul> <li>Mod Foto</li> <li>Mod Film</li> <li>Modul Redare</li> </ul> </li> <li>Indicator LED</li> <li>Buton Menu (Meniu)</li> <li>Buton SET (SETARE)/Control de navigare cu 4 poziții</li> <li>Buton SET (SETARE)/Control de navigare cu 4 poziții</li> <li>Buton stabilizator</li> <li>Scală zoom</li> <li>Buton de pornire</li> <li>Orificiu pentru trepied</li> <li>Difuzor</li> <li>Compartiment acumulator/card de memorie</li> <li>USB/leşire TV</li> </ol>                                                                                                    |
|                                                                                                    | <ol> <li>De accu platsen         <ol> <li>Ontgrendel en open het vak met de accu/geheugenkaart op de onderkant van de camera.</li> <li>Plaats de accu in het accuvak met de aansluitpunten naar de camera gericht.</li> <li>Sluit het vak met de accu/geheugenkaart en vergrendel het.</li> </ol> </li> <li>De camera aan- en uitzetten         <ol> <li>U kunt de camera op twee manieren aanzetten:             <ol> <li>De opstartafbeelding wordt kort weergegeven en het opstartgeluid wordt afgespeeld als deze optie</li> </ol> </li> </ol></li></ol>                                                                                                    | <ol> <li>Ιοποθετηση της μπαταρίας</li> <li>Απασφαλίστε και ανοίξτε τη θήκη μπαταρίας/κάρτας μνήμης στην κάτω πλευρά της φωτογραφικής μηχανής.</li> <li>Τοποθετήστε την μπαταρία στη θήκη με τις επαφές προς το εσωτερικό της φωτογραφικής μηχανής.</li> <li>Κλείστε και ασφαλίστε τη θήκη μπαταρίας/κάρτας μνήμης.</li> </ol> Ενεργοποίηση και απενεργοποίηση Υπάρχουν δύο τρόποι ενεργοποίησης της φωτογραφικής μηχανής: <ol> <li>Η εικόνα υποδοχής εμφανίζεται για σύντομο χρονικό διάστημα και ακούγεται ο ήχος ενεργοποίησης</li> </ol>                                                                                                    | <ul> <li>Wkładanie akumulatora</li> <li>Odblokuj i otwórz zasobnik akumulatora / karty pamięci u dołu aparatu.</li> <li>Włóż do zasobnika akumulator, końcówkami do wewnątrz aparatu.</li> <li>Zamknij i zablokuj zasobnik akumulatora / karty pamięci.</li> </ul> Włączanie i wyłączanie zasilania<br>Istnieją dwa sposoby włączania aparatu: <ol> <li>Wyświetlany jest na krótko obraz startowy i odtwarzany (jeśli jest włączony) dźwięk startowy. Wysu-</li> </ol>                                                                                                    | <ol> <li>Introducerea acumulatorului</li> <li>Deblocați și deschideți compartimentul de acumulator/card de memorie din partea inferioară a camerei.</li> <li>Introduceți acumulatorul în compartiment cu borna în interiorul camerei.</li> <li>Închideți și blocați compartimentul de acumulator/card de memorie.</li> </ol> Pornirea/Oprirea Există două moduri pentru a porni camera: <ol> <li>Se afişează scurt imaginea de pornire și se redă sunetul de pornire dacă acesta este activat.</li> </ol>                                                                                                    |
| Date & Time Language                                                                                                    | <ul> <li>is ingeschakeld. De zoomlens komt naar voren en de camera wordt ingeschakeld in de opnamestand.</li> <li>2. De camera wordt ingeschakeld in de weergavestand. De zoomlens komt niet naar voren.</li> <li>De datum/tijd/taal instellen <ol> <li>Zet de camera aan door op de aan/uit-knop te drukken.</li> <li>Gebruik de vierrichtingsnavigatieknop om de instellingen te selecteren en te wijzigen.</li> </ol> </li> </ul>                                                                                                    | <ul> <li>εφόσον έχετε κάνει την ανάλογη ρύθμιση. Ο φακός ζουμ ανοίγει και η φωτογραφική μηχανή τίθεται σε λειτουργία εγγραφής.</li> <li>2. Η φωτογραφική μηχανή ενεργοποιείται σε λειτουργία αναπαραγωγής. Ο φακός ζουμ δεν ανοίγει.</li> <li><b>Ρύθμιση ημερομηνίας/ώρας/γλώσσας</b> <ol> <li>Ενεργοποιήστε τη φωτογραφική μηχανή πατώντας το κουμπί λειτουργίας.</li> </ol> </li> <li>Χρησιμοποιήστε το κουμπί μετακίνησης και επιλογής για να αλλάξετε τις ρυθμίσεις.</li> </ul>                                                                                                    | <ul> <li>Wa się obiektyw zmiennoogniskowy i aparat zostaje włączony w trybie rejestracji obrazu.</li> <li>Aparat zostaje włączony w trybie odtwarzania obrazu. Obiektyw nie jest wysuwany.</li> <li>Ustawianie daty/godziny/języka         <ol> <li>Włącz zasilanie, naciskając włącznik zasilania.</li> <li>Posługując się 4-kierunkowym przyciskiem nawigacyjnym, wybierz i zmień ustawienia.</li> <li>Naciśnii przycisk SET, aby zakończyć.</li> </ol> </li> </ul>                                                                                                    | Obiectivul de zoom se extinde și camera este pornită în modul Înregistrare.     Camera este pornită în modul de Redare. Obiectivul de zoom nu este extins.     Setarea datei/orei/limbii     Porniți camera apăsând pe butonul de pornire.     Utilizați controlul de navigare cu 4 poziții pentru a muta și a modifica setările.     Apăsati ne hutonul SET (SETARE) pentru a finaliza                                                                                                    |
| 2010. 1. 1 YY/MM/DD<br>12:00 ÂM<br>+ Select SE OK ← Select SE OK ← Français<br>Español Deutsch<br>Italiano Русский<br>Português Português BR<br>Nederlands Türkçe                                                                                                    | <ul> <li>Standen De camera heeft drie standen: <ol> <li>Fotostand: Schuif de modusschakelaar naar [□] als u foto's wilt maken. U kunt audioclips opnemen door Voice REC (Spraakopname) als onderwerpmodus in deze stand te selecteren.</li> <li>Filmstand: Schuif de modusschakelaar naar [□] als u video's wilt opnemen.</li> <li>Weergavestand: Schuif de modusschakelaar naar [□] als u vastgelegde foto's wilt bekijken en bewerken of video's en audioclips wilt afspelen. In deze stand kunt u een spraakmemo opnemen en aan beelden toevoegen.</li> </ol> </li> </ul>                                                                                                    | <ul> <li>1. Νατηστε το κουμπι σε τ΄ για να ολοκλημώσει η σιασικασία.</li> <li>Επιλογές λειτουργίας</li> <li>Η φωτογραφική μηχανή διαθέτει τρεις τρόπους λειτουργίας:</li> <li>1. Λειτουργία φωτογράφισης: Βάλτε το διακόπτη επιλογής λειτουργίας στη θέση [<sup>Δ</sup>] για λήψη φωτογραφιών. Σε αυτή τη λειτουργία, μπορείτε να κάνετε και εγγραφή ήχου επιλέγοντας Voice REC από τις διαθέσιμες επιλογές.</li> <li>2. Λειτουργία αναπαραγωγής: Βάλτε το διακόπτη επιλογής λειτουργίας στη θέση [<sup>Δ</sup>] για κγραφή βίντεο.</li> <li>3. Λειτουργία αναπαραγωγής: Βάλτε το διακόπτη επιλογής λειτουργίας στη θέση [<sup>Δ</sup>] για εγγραφή βίντεο.</li> <li>3. Λειτουργία αναπαραγωγής: Βάλτε το διακόπτη επιλογής λειτουργίας στη θέση [<sup>Δ</sup>] για προβολή και επεξεργασία των φωτογραφιών που έχετε τραβήξει καθώς και αναπαραγωγή των βίντεο και των ηχητικών αποσπασμάτων που έχετε γράψει. Σε αυτή τη λειτουργία, είναι δυνατή η εγγραφή φωνητικών μηνυμάτων που έχουν επισυναφθεί σε εικόνες.</li> </ul>                                                                                                    | <ul> <li>Tryby pracy</li> <li>Aparat ma trzy tryby pracy:</li> <li>1. Tryb zdjęciowy: Przesuń przełącznik trybu pracy w położenie [♪] w celu robienia zdjęć. W tym trybie istnieje możliwość nagrywania klipów audio po wybraniu opcji Voice REC z menu trybów robienia zdjęć.</li> <li>2. Tryb filmowania: Przesuń przełącznik trybu pracy w położenie [♪] w celu nagrywania klipów wideo.</li> <li>3. Tryb odtwarzania: Przesuń przełącznik trybu pracy w położenie [▶] w celu przeglądania lub edycji wykonanych zdjęć bądź odtwarzania klipów wideo lub audio. W tym trybie istnieje możliwość nagrywania notatek głosowych dołączanych do obrazów.</li> </ul>                                                                                                    | <ul> <li>Moduri</li> <li>Camera dvs. are trei moduri:</li> <li>Modul Foto: Glisați comutatorul de mod la [①] pentru a captura imagini. Puteți înregistra clipuri audio selectând Voice REC from scene mode (Înregistrare vocală din mod de scenă) în acest mod.</li> <li>Modul Film: Glisați comutatorul de mod la [<sup>1</sup>] pentru a înregistra clipuri video.</li> <li>Modul Redare: Glisați comutatorul de mod la [<sup>1</sup>] pentru a vizualiza și a edita imagini capturate sau a reda clipuri video și audio. Înregistrarea de note vocale atașate imaginilor este disponibilă în acest mod.</li> </ul>                                                                                                    |
| Sounds       >         Power Save       Imin         LCD Save       ON         Date & Time       ON         CJ-9 Language       Select         MIND Exit       OR                                                                                                    | <ol> <li>Het instelmenu gebruiken</li> <li>Druk op de menuknop</li></ol>                                                                                                    | <ul> <li>Χρήση του μενού Ρυθμίσεις</li> <li>Πατήστε το κουμπί Menu () για να ανοίξει το μενού Record/Playback (Εγγραφή/Αναπαραγωγή).</li> <li>Χρησιμοποιήστε τα πλήκτρα 4 ή &gt; για να μεταβείτε στο μενού Setup (Ρυθμίσεις).</li> <li>Χρησιμοποιήστε τα κουμπί ∀ ή ▲ για να μετακινηθείτε μεταξύ των επιλογών του μενού.</li> <li>Πατήστε το κουμπί SET για να αποθηκευτούν και να τεθούν σε εφαρμογή οι ρυθμίσεις που επιλέξατε.</li> </ul>                                                                                                    | <ol> <li>Posługiwanie się menu ustawień</li> <li>Naciśnij przycisk menu (), aby wyświetlić menu rejestracji/odtwarzania.</li> <li>Za pomoca przycisków ◄ lub ► wybierz zakładkę Setup (Ustawienia).</li> <li>Przyciski ▼ lub ▲ służą do przesuwania się w obrębie pozycji menu.</li> <li>Naciśnij przycisk SET, aby zapisać i zastosować ustawienia.</li> </ol>                                                                                                    | <ol> <li>Utilizarea meniului Setup (Configurare)</li> <li>Apăsați pe butonul Menu (Meniu) (<sup>®</sup>) pentru a lansa meniul Record/Playback (Înregistrare/<br/>Redare).</li> <li>Utilizați tastele ◀ sau ► pentru a modifica fila de meniu la meniul Setup (Configurare).</li> <li>Utilizați tastele ▼ sau ▲ pentru a vă deplasa prin selecțiile meniului.</li> <li>Apăsați pe butonul SET (Setare) pentru a salva și a aplica setările.</li> </ol>                                                                                                    |
|                                                                                                    | <ol> <li>Foto's maken in de automatische stand</li> <li>Schuif de modusschakelaar naar de fotostand [①].</li> <li>Kadreer het beeld op de LCD-monitor.</li> <li>Gebruik de zoomknop om de beeldhoek aan te passen.</li> <li>Als u de ontspanknop half indrukt, wordt automatisch scherpgesteld en wordt de belichting aangepast. Wanneer u de ontspanknop helemaal indrukt, wordt de opname gemaakt.</li> </ol>                                                                                                    | <ul> <li>Φωτογραφιση σε αυτοματη λειτουργια (Auto)</li> <li>1. Βάλτε το διακόπτη επιλογής λειτουργίας στη θέση φωτογράφισης [Δ].</li> <li>2. Καδράρετε το διμα σας στην οθόνη LCD.</li> <li>3. Χρησιμοποιήστε το διακόπτη ζουμ για να ρυθμίσετε τη γωνία λήψης.</li> <li>4. Πατώντας το κουμπί του κλείστρου μέχρι το μέσο της διαδρομής, ρυθμίζεται αυτόματα η εστίαση και η έκθεση της φωτογραφίας, ενώ πατώντας το κουμπί του κλείστρου μέχρι το τέρμα της διαδρομής, γίνεται λήψη της φωτογραφίας.</li> </ul>                                                                                                    | <ol> <li>Przesuń przełącznik trybu pracy do trybu zdjęciowego [<sup>C</sup>].</li> <li>Przesuń przełącznik trybu pracy do trybu zdjęciowego [<sup>C</sup>].</li> <li>Skomponuj zdjęcie na wyświetlaczu LCD.</li> <li>Za pomocą pokrętła zmiany ogniskowej wyreguluj kąt widzenia obiektywu.</li> <li>Wciśnięcie przycisku migawki do połowy powoduje automatyczne ustawienie ostrości i dobranie parametrów ekspozycji, zaś pełne wciśnięcie przycisku migawki umożliwia zrobienie zdjęcia.</li> </ol>                                                                                                    | <ol> <li>Glisați comutatorul de mod la modul Foto [1].</li> <li>Gompuneți imaginea pe monitorul LCD.</li> <li>Utilizați scala de zoom pentru a regla unghiul de vizualizare.</li> <li>Apăsarea pe butonul obturator pe jumătate focalizează automat și reglează expunerea, iar apăsarea completă pe butonul obturator capturează imaginile.</li> </ol>                                                                                                    |
| ***       ***       5/200         ***       **       **         ***       **       **         ***       **       **         ***       **       **         ***       **       **         ***       **       **         ***       **       **         ***       **       **         ***       **       **         ***       **       **         ***       **       **         ***       **       **         ***       **       **         ***       **       **         ***       **       **         ***       **       **         ***       **       **         ***       **       **         ***       **       **         ***       **       **         ***       **       **         ***       **       **         ***       **       **         **       **       **         **       **       **         **       **       **         ** <t< td=""><td><ol> <li>Video's opnemen</li> <li>Schuif de modusschakelaar naar de filmstand [) .</li> <li>Stel scherp op het onderwerp dat u wilt vastleggen.</li> <li>Druk op de ontspanknop om de opname te starten.</li> <li>Gebruik desgewenst de zoomknop om in en uit te zoomen.</li> <li>U stopt de opname door nogmaals op de ontspanknop te drukken.</li> </ol></td><td><ul> <li>Βιντεοσκόπηση</li> <li>Βάλτε το διακόπτη επιλογής λειτουργίας στη θέση βιντεοσκόπησης [P].</li> <li>Εστιάστε στο θέμα που θέλετε να βιντεοσκοπήσετε.</li> <li>Πατήστε το κουμπί του κλείστρου για να αρχίσετε την εγγραφή.</li> <li>Με το διακόπτη ζουμ μπορείτε να τραβάτε κοντινά ή μακρινά πλάνα του θέματός σας.</li> <li>Για να διακόψετε την εγγραφή, πατήστε ξανά το κουμπί του κλείστρου.</li> </ul></td><td><ol> <li>Nagrywanie klipów wideo</li> <li>Przesuń przełącznik trybów pracy do trybu filmowania [P].</li> <li>Skieruj aparat na obiekt, który ma być filmowany.</li> <li>Naciśnij przycisk migawki, aby rozpocząć nagrywanie.</li> <li>Za pomocą pokrętła zmiany ogniskowej możesz powiększać lub zmniejszać obraz.</li> <li>Aby zakończyć nagrywanie, naciśnij ponownie przycisk migawki.</li> </ol></td><td><ol> <li>Înregistrarea clipurilor video</li> <li>Glisați comutatorul de mod la modul Film [P].</li> <li>Focalizați camera pe subiectul pe care doriți să îl înregistrați.</li> <li>Apăsați pe butonul obturator pentru a porni înregistrarea.</li> <li>Utilizați scala de zoom pentru a creşte și a scădea zoomul pentru o imagine.</li> <li>Pentru a opri înregistrarea, apăsați din nou pe butonul obturator.</li> </ol></td></t<> | <ol> <li>Video's opnemen</li> <li>Schuif de modusschakelaar naar de filmstand [) .</li> <li>Stel scherp op het onderwerp dat u wilt vastleggen.</li> <li>Druk op de ontspanknop om de opname te starten.</li> <li>Gebruik desgewenst de zoomknop om in en uit te zoomen.</li> <li>U stopt de opname door nogmaals op de ontspanknop te drukken.</li> </ol>                                                                                                    | <ul> <li>Βιντεοσκόπηση</li> <li>Βάλτε το διακόπτη επιλογής λειτουργίας στη θέση βιντεοσκόπησης [P].</li> <li>Εστιάστε στο θέμα που θέλετε να βιντεοσκοπήσετε.</li> <li>Πατήστε το κουμπί του κλείστρου για να αρχίσετε την εγγραφή.</li> <li>Με το διακόπτη ζουμ μπορείτε να τραβάτε κοντινά ή μακρινά πλάνα του θέματός σας.</li> <li>Για να διακόψετε την εγγραφή, πατήστε ξανά το κουμπί του κλείστρου.</li> </ul>                                                                                                    | <ol> <li>Nagrywanie klipów wideo</li> <li>Przesuń przełącznik trybów pracy do trybu filmowania [P].</li> <li>Skieruj aparat na obiekt, który ma być filmowany.</li> <li>Naciśnij przycisk migawki, aby rozpocząć nagrywanie.</li> <li>Za pomocą pokrętła zmiany ogniskowej możesz powiększać lub zmniejszać obraz.</li> <li>Aby zakończyć nagrywanie, naciśnij ponownie przycisk migawki.</li> </ol>                                                                                                    | <ol> <li>Înregistrarea clipurilor video</li> <li>Glisați comutatorul de mod la modul Film [P].</li> <li>Focalizați camera pe subiectul pe care doriți să îl înregistrați.</li> <li>Apăsați pe butonul obturator pentru a porni înregistrarea.</li> <li>Utilizați scala de zoom pentru a creşte și a scădea zoomul pentru o imagine.</li> <li>Pentru a opri înregistrarea, apăsați din nou pe butonul obturator.</li> </ol>                                                                                                    |
|                                                                                                    | <ol> <li>Foto's, video's en audioclips weergeven</li> <li>Schuif de modusschakelaar naar de weergavestand [▶].</li> <li>Er wordt een foto of video weergegeven op het LCD-scherm. Gebruik de knop ◀ of ▶ om de vorige of volgende foto of video weer te geven.</li> <li>Druk op de knop SET als u een video of audioclip wilt afspelen.</li> </ol>                                                                                                    | Προβολή φωτογραφιών, αναπαραγωγή βίντεο και ηχητικών εγγραφών<br>1. Βάλτε το διακόπτη επιλογής λειτουργίας στη θέση αναπαραγωγής [▶].<br>2. Στην οθόνη LCD εμφανίζεται μια εικόνα. Χρησιμοποιήστε τα κουμπιά ◄ ή ▶ για προβολή της<br>προηγούμενης/επόμενης εικόνας ή βίντεο.<br>3. Πατήστε το κουμπί SET για αναπαραγωγή του βίντεο ή της ηχητικής εγγραφής που θέλετε.                                                                                                    | <ol> <li>Przeglądanie zdjęc, klipow wideo i audio</li> <li>Przesuń przełącznik trybów pracy do trybu odtwarzania ►.</li> <li>Na ekranie LCD zostanie wyświetlony obraz. Posługując się przyciskami ◄ lub ► możesz przeglą-<br/>dać następne/poprzednie zdjęcie lub klip wideo.</li> <li>Naciśnij przycisk SET, aby odtworzyć klip wideo lub audio.</li> </ol>                                                                                                    | <ol> <li>Vizualizarea imaginilor, a clipunior video și audio</li> <li>Glisați comutatorul de mod la modul Redare ►.</li> <li>Ecranul LCD afișează o imagine. Utilizați tastele ◀ sau ► pentru a vizualiza imaginea sau clipul video următor/anterior.</li> <li>Apăsați pe butonul SET (SETARE) pentru a reda un clip video/audio.</li> </ol>                                                                                                    |
| 27/27<br>BM<br>Delete<br>Cancel<br>2009/01/01 01:57                                                                                                    | <ul> <li>U gebruikt de functie-/wisknop op de camera om een foto, video of audioclip te wissen of te markeren voor verwijdering.</li> <li>Stel de camera in op de weergavemodus.</li> <li>Geef foto's/video's/audioclips weer in de enkelvoudige navigatiemodus.</li> <li>Druk op de knop ◄ of ➤ om het weergegeven item te wijzigen.</li> <li>Wanneer de gewenste foto/video/audioclip op de LCD-monitor wordt weergegeven, drukt u op de functie-/wisknop.</li> <li>Er verschijnt een bevestigingsscherm.</li> <li>Selecteer Delete (Verwijderen).</li> <li>Druk op de knop SET om het item te verwijderen.</li> <li>Het volgende item wordt weergegeven op de LCD-monitor. Als u nog een bestand wilt verwijderen, gebruikt u de knop ◀ of ➤ om door de foto's, video's en audioclips te bladeren. Herhaal vervolgens de stappen 5 tot en met 7.</li> <li>Selecteer Cancel (Annuleren) om de wisfunctie af te sluiten en terug te keren naar de enkelvoudige navigatiemodus.</li> </ul> | <ul> <li>Διαγραφή φωτογραφιζεριντεσ η ηχητικής εγγραφης</li> <li>Χρησιμοποιήστε το κουμπί Fn/Delete της φωτογραφικής σας μηχανής για να διαγράψετε ή να επισημά-<br/>νετε για διαγραφή μια φωτογραφία/βίντεο/ηχητική εγγραφή.</li> <li>Επιλέξτε τη λειτουργία αναπαραγωγής.</li> <li>Προβάλετε αρχεία φωτογραφιών/βίντεο/ηχητική εγγραφών ένα ένα.</li> <li>Χρησιμοποιήστε τα κουμπί 4 ή για να μετακινηθείτε μεταξύ των αποθηκευμένων αρχείων.</li> <li>Όταν στην οθόνη LCD εμφανιστεί το αρχείο φωτογραφίας/βίντεο/ηχητικής εγγραφών ένα ένα.</li> <li>Στην οθόνη LCD εμφανιστεί το αρχείο φωτογραφίας/δίντεο/ηχητικής εγγραφίας/βίντεο/ηχητικής εγγραφής που θέλετε, πατήστε το κουμπί Fn/Delete.</li> <li>Στην οθόνη εμφανίζεται ένα μήνυμα επιβεβαίωσης.</li> <li>Επιλέξτε Delete (Διαγραφή).</li> <li>Πιέστε το κουμπί SET για διαγραφή.</li> <li>Στην οθόνη LCD εμφανίζεται το επόμενο αρχείο εικόνας. Για να διαγράψετε κάποιο άλλο αρχείο, χρησιμοποιήστε τα κουμπί 4 ή για να μετακινηθείτε μεταξύ των αποθηκευμένων αρχείων φωτογραφιών/βίντεο/ηχητικών εγγραφών. Κατόπιν, επαναλάβετε τα βήματα 5 έως 7.</li> <li>Για έξοδο από τη λειτουργία διαγραφής και επιστροφή σε λειτουργία μεμονωμένης προβολής, επιλέξτε Cancel (Άκυρο).</li> </ul> | <ul> <li>Przycisk Fn/Delete służy do usuwania lub zaznaczania zdjęcia, klipu wideo lub klipu audio przeznaczonego do usunięcia.</li> <li>Ustaw aparat w trybie odtwarzania.</li> <li>Przeglądaj zdjęcia, klipy wideo lub klipy audio w trybie nawigacji pojedynczej.</li> <li>Przyciski ◄ lub ► umożliwiają przewijanie wyświetlanych obrazów.</li> <li>Gdy na ekranie LCD zostanie wyświetlone żądane zdjęcie lub klip wideo/audio, naciśnij przycisk Fn/Delete.</li> <li>Na ekranie pojawia się żądanie potwierdzenia dokonanego wyboru.</li> <li>Wybierz opcję Delete (Usuń).</li> <li>Naciśnij przycisk SET w celu usunięcia.</li> <li>Na ekranie LCD zostaje wyświetlony następny obraz. Aby usunąć następny plik, posłuż się przyciskami ◄ lub ► w celu wybrania odpowiednich zdjęć lub plików wideo/audio. Następnie powtórz czynności opisane w punktach 5 do 7.</li> <li>Aby zamknąć funkcję usuwania i powrócić do przeglądania w trybie nawigacji pojedynczej, wybierz opcję Cancel (Anuluj).</li> </ul> | <ul> <li>Utilizați butonul Fn/Delete (Fn/Ştergere) de pe cameră pentru a şterge sau a marca o imagine/un clip video/audio pentru ştergere.</li> <li>Setați camera în modul Redare.</li> <li>Vizualizați imaginile/clipurile video/clipurile audio în modul de navigare unică.</li> <li>Utilizați tastele ◄ sau ► pentru a defila pe afişaj.</li> <li>Atunci când imaginea/clipul video/audio se afişează pe monitorul LCD, apăsați pe butonul Fn/<br/>Delete (Fn/Ştergere).</li> <li>Pe ecran apare o selecție de confirmare.</li> <li>Selectați Delete (Ştergere).</li> <li>Apăsați pe butonul SET (SETARE) pentru a şterge.</li> <li>Următoarea imagine se afişează pe monitorul LCD. Pentru a şterge un alt fişier, utilizați tastele ◄ sau ► pentru a defila prin imagini/clipuri video/audio. Apoi repetați paşii de la 5 până la 7.</li> <li>Pentru a închide funcția Delete (Ştergere) şi a reveni la vizualizarea în modul de navigare unică, selectați Cancel (Revocare).</li> </ul> |
|                                                                                                    | <ul> <li>De camera aansluiten op een pc</li> <li>U kunt foto's, video's en audiobestanden overzetten naar de pc.</li> <li>Sluit het ene uiteinde van de USB-kabel aan op een beschikbare USB-poort op de computer.</li> <li>Sluit het andere uiteinde van de USB-kabel aan op de USB-aansluiting van de camera.</li> <li>Zet de camera aan.</li> <li>Het menu van de USB-modus wordt weergegeven op het scherm. Selecteer Computer met de knop ▼ of ▲ en druk op de knop SET.</li> <li>De pc detecteert de aangesloten camera terwijl Connecting (Verbinding maken) wordt weergegeven op het LCD-scherm.</li> <li>De verbinding is tot stand gebracht zodra PC Mode (Pc-modus) wordt weergegeven op het LCD-scherm.</li> <li>De bestanden in de camera zijn nu toegankelijk vanaf de pc.</li> </ul>                                                                                                    | <ul> <li>Σύνδεση της φωτογραφικής μηχανής σε PC</li> <li>Μπορείτε να μεταφέρετε αρχεία φωτογραφιών, βίντεο και ηχητικών εγγραφών στον υπολογιστή σας.</li> <li>Συνδέστε το ένα άκρο του καλωδίου USB σε μια ελεύθερη θύρα USB του υπολογιστή σας.</li> <li>Συνδέστε το άλλο άκρο του καλωδίου USB στην υποδοχή USB της φωτογραφικής μηχανής.</li> <li>Ενεργοποιήστε τη φωτογραφική μηχανή.</li> <li>Το μενού σύνδεσης μέσω USB εμφανίζεται στην οθόνη. Επιλέξτε Computer (Υπολογιστής) χρησιμοποιώντας το κουμπί ▼ ή ▲ και πατήστε το κουμπί SET.</li> <li>Ο υπολογιστής αρχίζει να εκτελεί αναγνώριση της σύνδεσης ενώ στην οθόνη LCD εμφανίζεται το μήνυμα Connecting (Γίνεται σύνδεση).</li> <li>Η σύνδεση έχει ολοκληρωθεί όταν στην οθόνη LCD εμφανιστεί η ένδειξη PC Mode.</li> <li>Τώρα μπορείτε να έχετε πρόσβαση στη φωτογραφική μηχανή από τον υπολογιστή σας.</li> </ul>                                                                                                    | <ul> <li>Podłączanie aparatu do komputera</li> <li>Istnieje możliwość przesłania plików zdjęciowych, wideo i audio do komputera.</li> <li>Podłącz jedną końcówkę kabla USB do dostępnego portu USB w komputerze.</li> <li>Podłącz drugą końcówkę kabla USB do portu USB aparatu.</li> <li>Włącz aparat.</li> <li>Na ekranie zostaje wyświetlone menu trybu USB. Posługując się przyciskami ▼ lub ▲ wybierz opcję Computer, po czym naciśnij przycisk SET.</li> <li>Komputer rozpoczyna wykrywanie połączenia, zaś na ekranie LCD pojawia się komunikat Connecting (Trwa łączenie).</li> <li>Po ustanowieniu połączenia na ekranie LCD pojawia się komunikat PC Mode (Tryb PC).</li> <li>Możesz teraz za pomocą komputera uzyskać dostęp do plików nagranych w aparacie.</li> </ul>                                                                                                    | <ul> <li>Conectarea camerei la un PC</li> <li>Puteți transfera imagini, clipuri video și fișiere audio în PC.</li> <li>1. Conectați un capăt al cablului USB la un port USB disponibil pe computer.</li> <li>2. Conectați celălalt capăt al cablului USB la terminalul USB de pe cameră.</li> <li>3. Porniți camera.</li> <li>4. Meniul modului USB apare pe ecran. Selectați Computer (Computer) utilizând tasta ▼ sau ▲ și apăsați pe butonul SET (SETARE).</li> <li>5. PC-ul începe să detecteze conexiunea în timp ce pe monitorul LCD apare Connecting (Se conectează).</li> <li>6. Conexiunea este stabilită după ce modul PC apare pe monitorul LCD.</li> <li>7. Accesați fișierele de pe cameră prin PC.</li> </ul>                                                                                                    |
|                                                                                                    | Meer informatie over het volledige assortiment met digitale camera's van AgfaPhoto vindt u op www.agfaphoto.com /<br>www.plawa.com.<br>Hotline voor service en reparatie (EU): 00800 752 921 00 (alleen vanaf een vast nummer)<br>Hotline voor service en ondersteuning (Duitsland): 0900 1000 042 (1,49 euro/ min. alleen<br>vanaf een Duits vast nummer)<br>Online service / Internationaal contact: support-apdc@plawa.com<br>Service en reparatie (V.S./ Canada): support-apdc@plawausa.com, 866-475-2605<br>Vervaardigd door<br>plawa-feinwerktechnik GmbH & Co. KG, Bleichereistraße 18, 73066 Uhingen, Duitsland<br>AgfaPhoto wordt gebruikt onder licentie van Agfa-Gevaert NV & Co. KG of Agfa-Gevaert NV. Agfa-Gevaert NV & Co. KG<br>of Agfa-Gevaert NV vervaardigt dit product niet en biedt ook geen productarantie of -ondersteuning. Voor informatie                                                                                                    | Περισσότερες πληροφορίες για το πλήρες φάσμα προϊόντων ψηφιακών φωτογραφικών μηχανών AgfaPhoto μπορείτε να<br>βρείτε στη διεύθυνση www.agfaphoto.com / www.plawa.com.<br>Γραμμή Σέρβις & Επισκευών (ΕΕ): 00800 752 921 00 (μόνο από σταθερό τηλέφωνο)<br>Γραμμή Hotline για Σέρβις & Επισκευές (Ελληνικά): 00800 4912 9162 (μόνο από σταθερό τηλέφωνο)<br>Online τεχνική εξυπηρέτηση / Διεθνής επικοινωνία (εκτός ΗΠΑ / Καναδά): support-apdc@plawa.com<br>Online τεχνική εξυπηρέτηση ΗΠΑ/Καναδάς: support-apdc@plawausa.com, 866-475-2605<br>Κατασκευαστής<br>plawa-feinwerktechnik GmbH & Co. KG, Bleichereistraße 18, 73066 Uhingen, Γερμανία<br>Το λογότυπο AgfaPhoto χρησιμοποιείται κατόπιν αδείας από την Agfa-Gevaert NV & Co. KG ή την Agfa-Gevaert NV. Η<br>Agfa-Gevaert NV & Co KG ή η Agfa-Gevaert NV δεν είναι ο κατασκευαστής αυτού του προϊόντος και δεν παρέχει καμία<br>εγνύηση ούτε υποστήρίξη για το προίόν. Για σέρβις, υποστήριξη και πληροφορίες σχετικά με την εννύηση.                                                                                                    | <ul> <li>Więcej informacji na temat wszystkich dostępnych aparatów cyfrowych AgfaPhoto znajduje się pod adresem www.agfaphoto.com / www.plawa.com .</li> <li>Gorąca linia ds. pomocy technicznej i napraw (UE): 00800 752 921 00 (wyłącznie telefony stacjonarne) Gorąca linia ds. pomocy technicznej i wsparcia (Niemcy): 0900 1000 042 (1,49 euro/ min; wyłącznie telefony stac-jonarne w Niemczech)</li> <li>Serwis online w innych krajach (poza Stanami Zjednoczonymi i Kanadą): support-apdc@plawa.com Serwis online w Stanach Zjednoczonych i Kanadzie: support-apdc@plawa.scom, 866-475-2605</li> <li>Producent plawa-feinwerktechnik GmbH &amp; Co. KG, Bleichereistraße 18, 73066 Uhingen, Niemcy</li> <li>Nazwa AgfaPhoto jest używana na licencji firmy Agfa-Gevaert NV &amp; Co. KG albo Agfa-Gevaert NV. Firma Agfa-Gevaert NV separ-</li> </ul>                                                                                                    | Casit ima imulte informații despre gama de produse AgfaPhoto, aparate foto digitale,<br>la www.agfaphoto.com / www.plawa.com<br>Linia telefonică de asistență și service (Germania): 0900 1000 042 (1,49 euro/min, număr apelabil numai din rețelele<br>de telefonie fixă din Germania)<br>Linia telefonică de asistență și service (UE): 00800 752 921 00 (număr apelabil numai din rețele de telefonie fixă)<br>Contact service online / internațional: support-apdc@plawa.com<br>Service online S.U.A. / Canada: support-apdc@plawa.com, 866-475-2605<br>Fabricat de<br>plawa-feinwerktechnik GmbH & Co. KG, Bleichereistraße 18, 73066 Uhingen, Germania<br>Numele AgfaPhoto este utilizat sub licență Agfa-Gevaert NV & Co. KG sau Agfa-Gevaert NV. Nici Agfa-Gevaert NV & Co<br>KG, nici Aofa-Gevaert NV niță fabrică acest produs și nu firmizează naranție sau asistentă pantru produs. Pantru informații                                                                             |
|                                                                                                    | over service, ondersteuning en garantie neemt u contact op met de distributeur of de fabrikant. Contact: AgfaPhoto Hold-<br>ing GmbH, www.agfaphoto.com                                                                                                    | με τον αντιπρόσωπο ή τον κατασκευαστή. Επικοινωνήστε με: AgfaPhoto Holding GmbH, www.agfaphoto.com.                                                                                                    | cia odnośnie produktu. W celu uzyskania pomocy technicznej, wsparcia oraz informacji na temat gwarancji należy skontaktować się z dystrybutorem lub producentem. Kontakt: AgfaPhoto Holding GmbH,www.agfaphoto.com                                                                                                    | de service, asistență și garanție, contactați distribuitorul sau producătorul. Contact: AgfaPhoto Holding GmbH, www.<br>agfaphoto.com                                                                                                    |

| OPTIMA 105                                                                                                    | Stručný návod                                                                                                    | Çabuk Başlatma Kılavuzu                                                                                                    | Gyors használati útmutató                                                                                                    | Краткая инструкция                                                                                                    |
|----------------------------------------------------------------------------------------------------|----------------------------------------------------------------------------------------------------|----------------------------------------------------------------------------------------------------|----------------------------------------------------------------------------------------------------|----------------------------------------------------------------------------------------------------|
|                                                                                                    | <ol> <li>Blesk</li> <li>LED samospouště/lampa AF Assist</li> <li>Objektiv</li> <li>Mikrofon</li> <li>LCD displej</li> <li>Přepínač režimů         <ul> <li>Režim Fotografie</li> <li>Režim přehrávání</li> </ul> </li> <li>Indikátor LED</li> <li>Tlačítko Menu</li> <li>Tlačítko Menu</li> <li>Tlačítko pro nastavení/4směrná navigace</li> <li>Tlačítko stabilizátoru</li> <li>Ovladač funkce/Odstranit</li> <li>Tlačítko stabilizátoru</li> <li>Ovladač funkce zoom</li> <li>Spoušť</li> <li>Vypínač</li> <li>Otvor se závitem pro stativ</li> <li>Reproduktor</li> <li>Přihrádka pro baterii/paměťovou kartu</li> <li>USB/výstup TV</li> </ol>                                                                                                    | <ol> <li>Flaş</li> <li>Kendinden zamanlayıcı LED ışığı / AF Yardım Lambası</li> <li>Lens</li> <li>Mikrofon</li> <li>LCD Ekran</li> <li>Mod Düğmesi</li> <li>Fotoğraf modu</li> <li>Film modu</li> <li>Gösterim modu</li> <li>ILED gösterge</li> <li>Menü düğmesi</li> <li>SET düğmesi / 4 yönlü navigasyon düğmesi</li> <li>Işlev / Silme düğmesi</li> <li>Sabitleyici düğmesi</li> <li>Yaklaştırma kadranı</li> <li>Deklanşör düğmesi</li> <li>Stripod vidası deliği</li> <li>Hoparlör</li> <li>Pil / Bellek kartı bölmesi</li> <li>USB/TV Çıkış</li> </ol>                                                                                                    | <ol> <li>Villanófény</li> <li>Önkioldó LED / AF segítő lámpa</li> <li>Objektív</li> <li>Mikrofon</li> <li>LCD képernyő</li> <li>Mód kapcsoló</li> <li>Fénykép üzemmód</li> <li>Lejátszás üzemmód</li> <li>Lejátszás üzemmód</li> <li>Lejátszás üzemmód</li> <li>Lejátszás üzemmód</li> <li>Stabilizátor gomb</li> <li>Stabilizátor gomb</li> <li>Meretváltoztató tárcsa</li> <li>Rekeszzár gomb</li> <li>Tápfeszültség gomb</li> <li>Alivány csavarfurat</li> <li>Hangszóró</li> <li>Akkumulátor / Memória kártya tartórekesz</li> <li>USB/TV Ki</li> </ol>                                                                                                    | <ol> <li>Вспышка</li> <li>Светодиод автоспуска/вспомогательная лампа АФ</li> <li>Линза</li> <li>Микрофон</li> <li>ЖК зкран</li> <li>Переключатель режимов</li> <li>Режим фото</li> <li>Режим видео</li> <li>Режим воспроизведения</li> <li>Светодиодный индикатор</li> <li>Кнопка Menu</li> <li>Кнопка SET / 4-позиционная навигационная кнопка</li> <li>Кнопка SET / 4-позиционная навигационная кнопка</li> <li>Кнопка Tr/Delete</li> <li>Кнопка стабилизатора</li> <li>Регулятор масштабирования</li> <li>Кнопка затвора</li> <li>Анопка затвора</li> <li>Аниамик</li> <li>Отсек для батареи/карты памяти</li> <li>USB/TB-выход</li> </ol>                                                                                                    |
|                                                                                                    | <ol> <li>Vložení baterie         <ol> <li>Odjistěte a otevřete přihrádku pro baterii/paměťovou kartu na spodní straně fotoaparátu.</li> <li>Vložte baterii do přihrádky tak, aby její konektor směřoval dovnitř fotoaparátu.</li> <li>Zavřete a zajistěte přihrádku pro baterii/paměťovou kartu.</li> </ol> </li> <li>Zapnutí a vypnutí         Fotoaparát lze zapnout dvěma způsoby:         <ol> <li>Krátce se zobrazí úvodní obrázek a přehraje se uvítací zvuk (pokud je povolen). Vysune se objektiv</li> </ol> </li> </ol>                                                                                                    | Pilin Takılması         1. Fotoğraf makinesinin altındaki Pil/bellek kartı bölmesini açın.         2. Terminal fotoğraf makinesinin içine bakacak şekilde pili bölmeye takın.         3. Pil/bellek kartı bölmesini kapatın ve kilitleyin         Gücün Açılması ve Kapatılması         Makineyi açmanın iki yolu vardır:         1. Başlangıç resmi kısa süreyle gösterilir ve etkinleştirilmişse başlangıç sesi çalınır. Zoom lensi dışarı                                                                                                    | <ul> <li>Az elem behelyezése</li> <li>Oldja fel és nyissa ki az elem/memóriakártya tartórekeszt a fényképezőgép alján.</li> <li>Helyezze be az elemet érintkezőjével a fényképezőgép belseje felé!</li> <li>Zárja le és rögzítse az elem / memóriakártya tartórekeszt</li> <li>A tápfeszültség be- és kikapcsolása</li> <li>A kamera bekapcsolásának két módja van:</li> <li>Röviden megjelenik az induló képernyő és megszólal az induló hang, ha engedélyezett. A gumiopti-</li> </ul>                                                                                                    | Установка аккумуляторной батареи           1. Разблокируйте и откройте отсек для батареи/карты памяти на нижней стороне камеры.           2. Вставьте батарею в отсек (контакты батареи должны быть обращены внутрь камеры).           3. Закройте и заблокируйте отсек для батареи/карты памяти           Включение/выключение питания           Существуют два варианта включения камеры           1. На короткое время отображается заставка и проигрывается звуковое приветствие (если эта                                                                                                    |
| Date & Time Language                                                                                                    | <ol> <li>a fotoaparát se zapne v režimu záznamu.</li> <li>Potoaparát se zapne v režimu přehrávání. Objektiv se nevysune.</li> <li>Nastavení kalendářního data/času/jazyka</li> <li>Zapněte napájení stisknutím vypínače.</li> <li>Pomocí 4směrné navigace se pohybujte mezi jednotlivými položkami a změňte jejich nastavení.</li> <li>Pro dokončení stiskněte tlačítko pro nastavení.</li> </ol>                                                                                                    | <ul> <li>çıkar ve makine kayıt modunda açılır.</li> <li>2. Fotoğraf makinesi oynatma modunda açılır. Zoom lensi dışarı çıkmaz.</li> <li><b>Tarih/Saat/Dil Ayarı</b> <ol> <li>Güç düğmesine basarak makineyi açın.</li> <li>Ayarlara gitmek ve ayarları değiştirmek için <b>4 yönlü navigasyon düğmesini</b> kullanın.</li> <li>İşlemi tamamlamak için <b>SET</b> düğmesine basın.</li> </ol> </li> </ul>                                                                                                    | <ul> <li>ka kitolódik és a kamera Rögzítés üzemmódban bekapcsol.</li> <li>A kamera Lejátszás üzemmódban bekapcsol. A gumioptika nem tolódik ki.</li> <li>Dátum/idő/nyelv beállítása         <ol> <li>A tápfeszültség bekapcsolásához nyomja meg a tápfeszültség kapcsoló gombot!</li> <li>A mozgáshoz és a beállítások módosításához használja a négyutas navigációs kezelőszervet.</li> <li>Fejezze be az ÁLLÍTÁS gomb megnyomásával.</li> </ol> </li> </ul>                                                                                                    | опция активирована). Выдвигается зум-объектив, а камера включается в режиме записи.<br>2. Камера включается в режиме воспроизведения. Объектив не выдвигается.<br><b>Настройка даты/времени/языка</b><br>1. Включите питание камеры посредством нажатия на кнопку включения питания.<br>2. Используйте четырехпозиционную навигационную клавишу для перемещения по меню и для<br>изменения настроек.<br>3. Пата асполните питание самера посредством ставите самера в собъектив на кнопку включения питания.                                                                                                    |
| 2010. 1. 1 YY/MM/DD<br>2010. 1. 1 YY/MM/DD<br>12:00 ÂM<br>12:00 ÂM<br>Select SE OK<br>English Français<br>Español Deutsch<br>Italiano Русский<br>Português Português BR<br>Nederlands Türkçe<br>↔ Select SE OK                                                                                                    | <ul> <li>Režimy</li> <li>Fotoaparát má tři režimy:</li> <li>1. Režim Fotografie: Pro pořizování snímků přesuňte přepínač režimů do polohy [<sup>I</sup>]. Když v tomto režimu zvolíte v režimu scény Voice REC (záznam zvuku), můžete nahrát zvukové klipy.</li> <li>2. Režim Video: Pro záznam videa přesuňte přepínač režimů do polohy [<sup>II</sup>].</li> <li>3. Režim Přehrávání: Pro zobrazení a úpravy pořízených snímků nebo přehrávání videa a zvukových klipů přesuňte přepínač režimů do polohy [<sup>III</sup>]. V tomto režimu je k dispozici záznam hlasových poznámek připojených ke snímkům.</li> </ul>                                                                                                    | <ul> <li>Modlar</li> <li>Fotoğraf makinenizde üç mod bulunur:</li> <li>1. Fotoğraf modu: Resim çekmek için mod düğmesini [□] simgesine getirin. Bu modda, sahne modundan Voice REC (Ses KAYDI) seçeneğini seçerek ses klipleri kaydedebilirsiniz.</li> <li>2. Film Modu: Video kaydetmek için mod düğmesini [□] simgesine getirin.</li> <li>3. Oynatma modu: Çektiğiniz resimleri görüntüleyip düzenlemek veya video ve ses kliplerini oynatmak için mod düğmesini [□] simgesine getirin. Resimlere eklenen sesli not kaydı bu modda kullanılabilir.</li> </ul>                                                                                                    | <ul> <li>Üzemmódok</li> <li>Fényképezőgépének három üzemmódja van:</li> <li>1. Fénykép üzemmód: Csúsztassa az üzemmód kapcsolót fényképfelvétel [♪] állásba. Hangfelvétel készíthet, ha ilyenkor színhely üzemmódban kijelöli a hangfelvétel (Voice REC) lehetőséget.</li> <li>2. Mozgókép üzemmód: Mozgókép felvételhez csúsztassa az üzemmód kapcsolót [♪] állásba.</li> <li>3. Lejátszás üzemmód: Csúsztassa az üzemmód kapcsolót [▶] állásba, hogy megtekinthesse, visszajátszhassa és szerkeszthesse az álló- és mozgóképeket, illetve hangfelvételeket. Ebben az üzemmódban készíthet hangos jegyzetet a képekhez.</li> </ul>                                                                                                    | <ol> <li>Для завершения нажмите на кнопку SET.</li> <li>Режимы Данная камера имеет следующие три режима:         <ol> <li>Режим фото. Чтобы сделать фотоснимки передвиньте переключатель режимов в положение [                 ]. В данном режиме поддерживается возможность записи аудиофрагментов. Для этого выберите                 опцию Voice REC (запись голоса).</li> </ol> </li> <li>Режим видео. Для записи видеороликов передвиньте переключатель режимов в положение                 [                 ].</li></ol>                                                                                                    |
| Contractions > Marits → SSSSS<br>Sounds > Marits → SSSSS<br>Power Save Samin + , Or<br>LCD Save ON                                                                                                    | <ol> <li>Použití nabídky Setup (nastavení)</li> <li>Tlačítkem vyvolejte nabídku Record/Playback (záznam/přehrávání).</li> <li>Tlačítkem ◀ nebo ▶ přepněte kartu nabídek na nabídku Setup (nastavení).</li> <li>Tlačítkem ▼ a ▲ se lze pohybovat v nabídce.</li> <li>Stisknutím tlačítka pro nastavení uložíte a aplikujete provedená nastavení.</li> </ol>                                                                                                    | <ol> <li>Ayar Menüsünün Kullanılması</li> <li>Kayıt/Oynatma Menüsünü başlatmak için Menu düğmesine <sup>(∭)</sup> basın.</li> <li>Menü sekmesini Setup (Ayar) menüsü olarak değiştirmek için</li></ol>                                                                                                    | <ol> <li>Beállítás menü használata</li> <li>Nyomja meg a Menü gombot () a Rögzítés/lejátszás menü indításához.</li> <li>A Beállítás menűre váltáshoz használja a  √vagy  gombokat.</li> <li>A menűn keresztüli léptetéshez használja a  √vagy  gombokat!</li> <li>A beállítások mentéséhez és érvényesítéséhez nyomja meg a BEÁLLÍT gombot!</li> </ol>                                                                                                    | Использование меню настройки <ol> <li>Для активации меню записи/воспроизведения нажмите на кнопку меню .</li> <li>Используйте клавишу ◀ или ▲ для изменения закладки меню и перехода к закладке Setup.</li> <li>Используйте клавишу ▼ или ▲ для перемещения по пунктам текущего меню.</li> <li>Нажмите клавишу SET для сохранения сделанных настроек.</li> </ol>                                                                                                    |
| LCD Save ON Date & Time CS Language CS Select MEND Exit OR DRUG 1//2000 E50:64:00                                                                                                    | <ol> <li>Pořizování snímků v režimu Auto</li> <li>Přesuňte přepínač režimů do polohy režim Fotografie [         I. Přesuňte přepínač režimů do polohy režim Fotografie [      </li> <li>Zaměřte obraz na displeji LCD.</li> <li>Ovladačem funkce zoom nastavte zorný úhel.</li> <li>Stisknutím spouště do poloviny se provede automatické zaostření a nastavení expozice. Úplným stisknutím spouště se obraz vyfotografuje.</li> </ol>                                                                                                    | <ol> <li>(Auto) modunda Fotoğraf Çekme</li> <li>Mod düğmesini Fotoğraf Moduna [</li></ol>                                                                                                    | <ol> <li>Felvételkészítés (Auto) üzemmódban</li> <li>Csúsztassa az üzemmód kapcsolót Fénykép üzemmód [<sup>I</sup>] állásba.</li> <li>Állítsa be a képet az LCD monitoron.</li> <li>A Méretváltoztató tárcsával állítsa be látószöget.</li> <li>A félig lenyomott exponáló gomb automatikusan fókuszál és beállítja az expozíciós időt, míg a teljes lenyomás elkészíti a képet.</li> </ol>                                                                                                    | <ul> <li>Фотосъемка в автоматическом режиме (Auto)</li> <li>1. Передвинъте переключатель режимов в режим фото [□].</li> <li>2. Скомпонуйте кадр своего снимка с помощью ЖК-дисплея.</li> <li>3. Используйте кольцо регулировки увеличения для масштабирования изображения.</li> <li>4. Для автоматической фокусировки и настройки экспозиции будущего кадра нажмите кнопку затвора наполовину; чтобы сделать снимок нажмите кнопку затвора до конца.</li> </ul>                                                                                                    |
| Image: State of the state of the state | <ol> <li>Pořizování videozáznamů</li> <li>Přesuňte přepínač režimů do polohy režim Video [P].</li> <li>Zaostřete fotoaparát na objekt, který chcete zaznamenat.</li> <li>Stisknutím spouště zahájíte záznam.</li> <li>Ovladačem funkce zoom můžete obraz přiblížit nebo oddálit.</li> <li>Záznam ukončíte opětovným stisknutím spouště.</li> </ol>                                                                                                    | <ol> <li>Video Kaydetme</li> <li>Mod düğmesini Film moduna [) getirin.</li> <li>Fotoğraf makinenizi çekmek istediğiniz nesneye odaklayın.</li> <li>Kaydetmeye başlamak için Deklanşör düğmesine basın.</li> <li>Görüntüyü yakınlaştırmak ve uzaklaştırmak için Zoom düğmesini kullanın.</li> <li>Kaydı durdurmak için Deklanşör düğmesine tekrar basın.</li> </ol>                                                                                                    | <ol> <li>Videofelvétel készítése</li> <li>Csúsztassa az Üzemmód kapcsolót Mozgókép üzemmód [№] állásba.</li> <li>Fókuszálja a fényképezőgépet a kívánt tárgyra.</li> <li>A felvétel megkezdéséhez nyomja meg a Rekeszzár (Shutter) gombot!</li> <li>A Méretváltoztató tárcsával nagyítsa vagy kicsinyítse a képet.</li> <li>A felvétel leállításához nyomja meg újra a Rekeszzár gombot!</li> </ol>                                                                                                    | <ol> <li>Запись видеороликов</li> <li>Передвиньте переключатель режимов в положение [₩].</li> <li>Сфокусируйте свою камеру на предмете, видеозапись которого Вы хотите сделать.</li> <li>Для начала видеозаписи нажмите на кнопку затвора.</li> <li>Используйте кольцо регулировки увеличения для масштабирования (увеличения/уменьшения) изображения.</li> <li>Для остановки видеозаписи повторно нажмите на кнопку затвора.</li> </ol>                                                                                                    |
|                                                                                                    | <ol> <li>Přehrávání snímků, videa a zvukových klipů</li> <li>Přesuňte přepínač režimů do polohy režim Přehrávání [▶].</li> <li>Na LCD displeji se zobrazí snímek. Tlačítkem nebo přehrajete následující/předchozí snímek nebo video.     <li>Stisknutím tlačítka pro nastavení přehrajete video/zvukový klip.</li> </li></ol>                                                                                                    | <ul> <li>Resimleri, videoları ve ses kliplerini görüntüleme</li> <li>Mod düğmesini Oynatma moduna [⊡] getirin.</li> <li>LCD ekranda bir resim görüntülenir. Bir sonraki/önceki resmi veya videoyu görüntülemek için</li></ul>                                                                                                    | <ul> <li>Álló- és mozgókép, hangfelvételek visszajátszása</li> <li>1. Csúsztassa az Üzemmód kapcsolót Lejátszás üzemmód [▶] állásba.</li> <li>2. Az LCD képernyőn megjelenik egy kép. A következő vagy előző álló- vagy mozgókép megtekintéséhez használja a ◄vagy ▶ gombokat!</li> <li>3. Egy mozgókép/hangfelvétel lejátszásához nyomja meg az ÁLLÍTÁS gombot!</li> </ul>                                                                                                    | <ul> <li>Просмотр фотоснимков, видеороликов и аудиозаписей</li> <li>Передвиньте переключатель режимов в положение воспроизведения         [□].</li> <li>На ЖК-дисплее камеры появится изображение. Используйте клавишу ◀ или ▶ для просмотра следующего/предыдущего фотоснимка или видеоролика.</li> <li>Для воспроизведения видео/аудиозаписи нажмите на кнопку SET.</li> </ul>                                                                                                    |
| 27/27         M         Image: Comparison of the second second sec                                                    | <ul> <li>Odstranění snímků, videa nebo zvukového záznamu Tlačítko Funkce/Odstranit na fotoaparátu slouží k odstranění snímku, videa nebo zvukového klipu nebo jejich označení pro odstranění. <ol> <li>Nastavte fotoaparát do režimu Přehrávání.</li> <li>Procházejte snímky/videa/zvukové klipy v režimu "1 snímek".</li> <li>Tlačítkem ◄ nebo ► lze posouvat obraz na displeji.</li> <li>Když se na LCD displeji zobrazí požadovaný snímek/video/zvukový klip, stiskněte tlačítko Funkce/<br/>Odstranit.</li> <li>Na displeji se zobrazí žádost o potvrzení.</li> <li>Zvolte Delete (odstranit).</li> <li>Pro odstranění stiskněte tlačítko pro nastavení.</li> <li>Na LCD displeji se zobrazí další snímek. Jestliže chcete odstranit další soubor, procházejte snímky, videa a zvukové klipy tlačítkem ◄ nebo ►. Potom opakujte kroky 5 až 7.</li> <li>Pro ukončení funkce Delete (odstranit) a návrat do režimu "1 snímek" zvolte Cancel (storno).</li> </ol> </li> </ul> | <ul> <li>Bir Resmi/Videoyu veya Sesi Silme</li> <li>Bir resmi/videoyu/ses klibini silmek veya silmek üzere işaretlemek için fotoğraf makinenizdeki Işlev/Silme düğmesini kullanın.</li> <li>1. Fotoğraf makinesini Oynatma moduna getirin.</li> <li>2. Resimleri/videolari/ses kliplerini Tekli navigasyon modunda görüntüleyin.</li> <li>3. Ekranı kaydırmak için ◄ veya ► düğmesini kullanın.</li> <li>4. Istenen resim/video/ses klibi LCD monitörde görüntülendiğinde, Işlev/Silme düğmesine basın.</li> <li>5. Ekranda bir onaylama seçimi görüntülenir.</li> <li>6. Delete (Sil) seçeneğini seçin.</li> <li>7. Silmek için SET düğmesine basın.</li> <li>8. LCD ekranda bir sonraki resim gösterilir. Başka bir dosyayı silmek üzere resimler, videolar ve ses klipleri arasında dolaşmak için ◄ ya da ► tuşunu kullanın. Sonra, 5 ile 7 arasındaki adımları tekrarlayın.</li> <li>9. Sil işlevini kapatıp tekli navigasyon moduna dönmek için Cancel (Iptal) seçeneğini seçin.</li> </ul>                                                                                                    | <ul> <li>Álló-/mozgókép vagy hangfelvétel törlése A kamera Funkció/Törlés gombjával egy állókép, mozgókép vagy hangfelvétel törölhető vagy megjelölhető. </li> <li>Állítsa a kamerát Lejátszás üzemmódba.</li> <li>Egyedi navigációs módban nézze meg az álló- vagy mozgóképeket, a hangfelvételeket. </li> <li>A kijelzés görgetéséhez használja a ◀ vagy ▶ gombot.</li> <li>Amikor a kívánt álló-/mozgókép vagy hang megjelenik az LCD kijelzőn, nyomja meg a Funkció/Törlés gombot. A képernyőn megjelenik egy megerősítés kérés. Válassza a Törlés elemet. Nyomja meg az ÁLLÍTÁS gombot a törléshez! A z LCD monitoron megjelenik a következő kép. Egy másik fájl törléséhez a ◀ vagy ▶ gombokkal léptessen végig az álló- vagy mozgóképen, illetve a hangon. Ezután ismételje meg a 5 – 7. lépéseket. A Törlés funkció bezárásához és az egyedi navigációs módra visszalépéshez válassza a Mégsem lehetőséget.</li></ul>                                                                                                    | <ul> <li>Удаление фотоснимков, видеороликов и аудиозаписей<br/>Используйте кнопку Fn/Delete на камере для удаления (или пометки для последующего удаления)<br/>фотоснимков/видеороликов/аудиозаписей.</li> <li>Переключите камеру в режим воспроизведения .</li> <li>Просмотрите снимки/видеоролики/аудиозаписи в режиме навигации.</li> <li>Используйте клавишу ◀или ▶ для прокрутки изображений на дисплее.</li> <li>При появлении на ЖК-дисплее искомого снимка/видеоролика/аудиозаписи нажмите на кнопку<br/>Fn/Delete.</li> <li>На дисплее появится сообщение о необходимости подтверждения.</li> <li>Выберите опцию Delete (удалить).</li> <li>Для удаления нажмите на кнопку SET.</li> <li>На ЖК-дисплее появится следующее изображений на дисплее. Затем повторите шаги с 5<br/>по 7.</li> <li>Для закрытия функции Delete и возврата в режим навигации выберите опцию Cancel (отменить).</li> </ul> |
|                                                                                                    | <ul> <li>Připojení fotoaparátu k počítači</li> <li>Můžete přenášet snímky, videa a zvukové soubory do osobního počítače.</li> <li>1. Připojte jeden konec kabelu USB k volnému portu USB na počítači.</li> <li>2. Připojte druhý konec kabelu USB ke konektoru USB na fotoaparátu.</li> <li>3. Zapněte fotoaparát.</li> <li>4. Na obrazovce se zobrazí nabídka režimu USB. Tlačítkem ▼ nebo ▲ zvolte Computer (počítač) a stiskněte tlačítko pro nastavení.</li> <li>5. Na počítači se spustí rozpoznání připojení a na LCD displeji se zobrazí Connecting (probíhá připojení).</li> <li>6. Když se na LCD displeji zobrazí PC Mode (režim počítače), je navázáno spojení.</li> <li>7. K souborům ve fotoaparátu máte přístup z počítače.</li> </ul>                                                                                                    | <ul> <li>Fotoğraf Makinesinin Bilgisayara Bağlanması<br/>Resimleri, videoları ve ses dosyalarını bilgisayarınıza aktarabilirsiniz.</li> <li>1. USB kablosunun bir ucunu, bilgisayarınızdaki boş bir USB portuna bağlayın.</li> <li>2. USB kablosunun diğer ucunu, fotoğraf makinesindeki USB terminaline bağlayın.</li> <li>3. Fotoğraf makinesini açın</li> <li>4. Ekranda USB modu menüsü görüntülenir. ▼ veya ▲ tuşunu kullanarak Computer (Bilgisayar)<br/>seçeneğini seçin ve SET düğmesine basın.</li> <li>5. Bilgisayar bağlantıyı algılamaya başlar ve bu sırada LCD ekranda Connecting… (Bağlanıyor…)<br/>ifadesi görüntülenir.</li> <li>6. LCD ekranda PC Mode (PC Modu) görüntülendiğinde bağlantı kurulur.</li> <li>7. Fotoğraf makinesindeki dosyalarınıza bilgisayarınızdan erişebilirsiniz.</li> </ul>                                                                                                    | <ul> <li>A fényképezőgép csatlakoztatása egy számítógéphez</li> <li>Számítógépére továbbíthat fényképeket, filmeket és hangállományokat.</li> <li>1. Csatlakoztassa az USB kábel egyik végét a számítógép szabad USB portjához!</li> <li>2. Csatlakoztassa az USB kábel másik végét a fényképezőgép USB csatlakozójához.</li> <li>3. Kapcsolja be a kamerát!</li> <li>4. A képernyőn megjelenik az USB üzemmód menü. A ▼ vagy ▲ gombokkal jelölje ki a Számítógép elemet és nyomja meg az ÁLLÍTÁS gombot.</li> <li>5. A számítógép megkezdi a csatlakozás érzékelését, míg az LCD monitoron megjelenik a Connecting (Csatlakozás létrejött, amint az LCD kijelzőn megjelenik a PC Mode (PC üzemmód) üzenet</li> <li>7. A fényképezőgépen lévő állományokhoz a számítógéppel férhet hozzá.</li> </ul>                                                                                                    | <ul> <li>Подключение камеры к персональному компьютеру</li> <li>Вы можете перенести фотоснимки, видеоролики и аудиозаписи на свой персональный компьютер (ПК).</li> <li>1. Подключите один конец USB-кабеля к свободному USB-порту своего компьютера.</li> <li>2. Подключите второй конец этого USB-кабеля к USB-разъему на своей камере.</li> <li>3. Включите питание камеры.</li> <li>4. На дисплее камеры появится меню USB-режима. С помощью клавиш ▼ или ▲ выберите опцию Computer (компьютер) и нажмите на кнопку SET.</li> <li>5. ПК начнет проверку соединения, при этом на ЖК-дисплее камеры появится надпись Connecting (Идет процесс подключения).</li> <li>6. После установки соединения на ЖК-дисплее камеры появится надпись PC Mode (Режим ПК).</li> <li>7. Теперь вы можете получить доступ с ПК к файлам в вашей камере.</li> </ul>                                                         |
|                                                                                                    | Péče o zákazníky         Více informací o úplné řadě výrobků digitálních fotoaparátů AgfaPhoto naleznete na www.agfaphoto.com / www.plawa.com .         Horká linka pro servis a poravy (EU): 00800 752 921 00 (jen z pevných linek)         Horká linka pro servis a podporu (Německo): 0900 1000 042 (1,49 euro/min. jen z pevných linek na území Německa)         Servis online / Mezinárodní kontakt (kromě USA a Kanady): support-apdc@plawa.com         Servis online (USA a Kanada): support-apdc@plawausa.com, 866-475-2605         Výrobce         plawa-feinwerktechnik GmbH & Co. KG, Bleichereistraße 18, 73066 Uhingen, Německo         AgfaPhoto se používá v licenci Agfa-Gevaert NV & Co. KG. Agfa-Gevaert NV & Co. KG. Společnost Agfa-Gevaert NV & Co. KG tento výrobek nevyrábí a neposkytuje k němu žádnou záruku ani podporu. Informace o servisu, podpoře a záruce poskytne distributor nebo výrobce. Kontakt: AgfaPhoto Holding GmbH, www.agfaphoto.com | Müşteri hizmetleri         AgfaPhoto dijital fotoğraf makinesi ürün yelpazesinin tamamı hakkında daha fazla bilgiye         www.agfaphoto.com / www.plawa.com internet sitelerinden ulaşabilirsiniz.         Servis & Onarım Yardım Hattı (AB): 00800 752 921 00 (sadece sabit hattan)         Servis & Destek Yardım Hattı (AB): 00800 752 921 00 (sadece sabit hattan)         Servis & Destek Yardım Hattı (AB): 00800 752 921 00 (sadece sabit hattan)         Çevrimiçi Hizmet / Uluslararası İrtibat (ABD / Kanada dışı): support-apdc@plawa.com         ABD/Kanada Çevrimiçi Hizmet: support-apdc@plawausa.com, 866-475-2605         Üretici şirket         plawa-feinwerktechnik GmbH & Co. KG, Bleichereistraße 18, 73066 Uhingen, Almanya         AgfaPhoto, Agfa-Gevaert NV & Co. KG ya da Agfa-Gevaert NV'nin lisansı altında         kullanılmaktadır. Ne Agfa-Gevaert NV & Co KG ne de Agfa-Gevaert NV bu ürünü üretmekte ya da herhangi bir ürün ga-<br>rantisi ya da desteği sağlamaktadır. Servis, destek ve garanti bilgileri için, distribütör ya da üretici ile irtibata geçin. İrtibat: | Ugyfélszolgálat         Az AgfaPhoto digitális fényképezőgépek teljes termékcsaládjáról további információ a         www.agfaphoto.com / www.plawa.com weboldalon található.         Szervizelési és javítási forródrót (EU): 00800 752 921 00 (csak vezetékes hálózatról)         Szervizelési és javítási forródrót (Németország): 0900 1000 042 (1,49 Euró/perc csak német vezetékes hálózatról)         Hálózati szolgáltatás/Nemzetközi kapcsolat (nem USA / Kanada): support-apdc@plawa.com         Hálózati szolgáltatás USA/Kanada: support-apdc@plawa.com, 866-475-2605         Gyártó:         plawa-feinwerktechnik GmbH & Co. KG, Bleichereistraße 18, 73066 Uhingen, Németország         Az AgfaPhoto név használata az Agfa-Gevaert NV & Co. KG. vagy az Agfa-Gevaert NV licence alapján történik.         Sem az Agfa-Gevaert NV & Co. KG. sem az Agfa-Gevaert NV megyártja ezt a terméket, és nem biztosít semmíféle termékgaranciát vagy -támogatást. A szervizeléssel, támogatással és jótállással kapcsolatos információkért forduljon a | Подробную информацию по всему ассортименту цифровых камер AgfaPhoto можно найти в Интернете по адресу<br>www.agfaphoto.com / www.plawa.com .<br>Телефон горячей линии обслуживания и ремонта (EC): 00800 752 921 00 (только в пределах<br>национальной телефонной сети)<br>Телефон горячей линии обслуживания и ремонта (Германия): 0900 1000 042 (1,49 евро/мин. только в<br>пределах Германии)<br>Онлайн-услуги / Международные контакты (за пределами США / Канады): support-apdc@plawa.com<br>Онлайн-услуги в США/Канаде: support-apdc@plawausa.com, 866-475-2605<br>Произведено:<br>plawa-feinwerktechnik GmbH & Co. KG, Bleichereistraße 18, 73066 Uhingen, Германия<br>Марка AgfaPhoto используется в рамках лицензии Agfa-Gevaert NV & Co. KG / Agfa-Gevaert NV. Agfa-Gevaert<br>NV & Co. KG / Agfa-Gevaert NV не производит этот пролукт и не предоставляет ни олин из видов галантии или           |
|                                                                                                    |                                                                                                    | AgraPhoto Holding GmbH, www.agtaphoto.com                                                                                                    | kereskedőhöz vagy a gyártóhoz. Kapcsolatfelvétel: AgfaPhoto Holding GmbH, www.agfaphoto.com                                                                                                    | поддержки. Для информации по сервису, поддержке и гарантии следует обращаться к дистрибьютору или<br>производителю. Контактные данные: AgfaPhoto Holding GmbH, www.agfaphoto.com                                                                                                    |